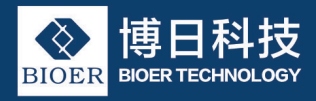

# GeneTouch Thermal Cycler INSTRUCTION MANUAL

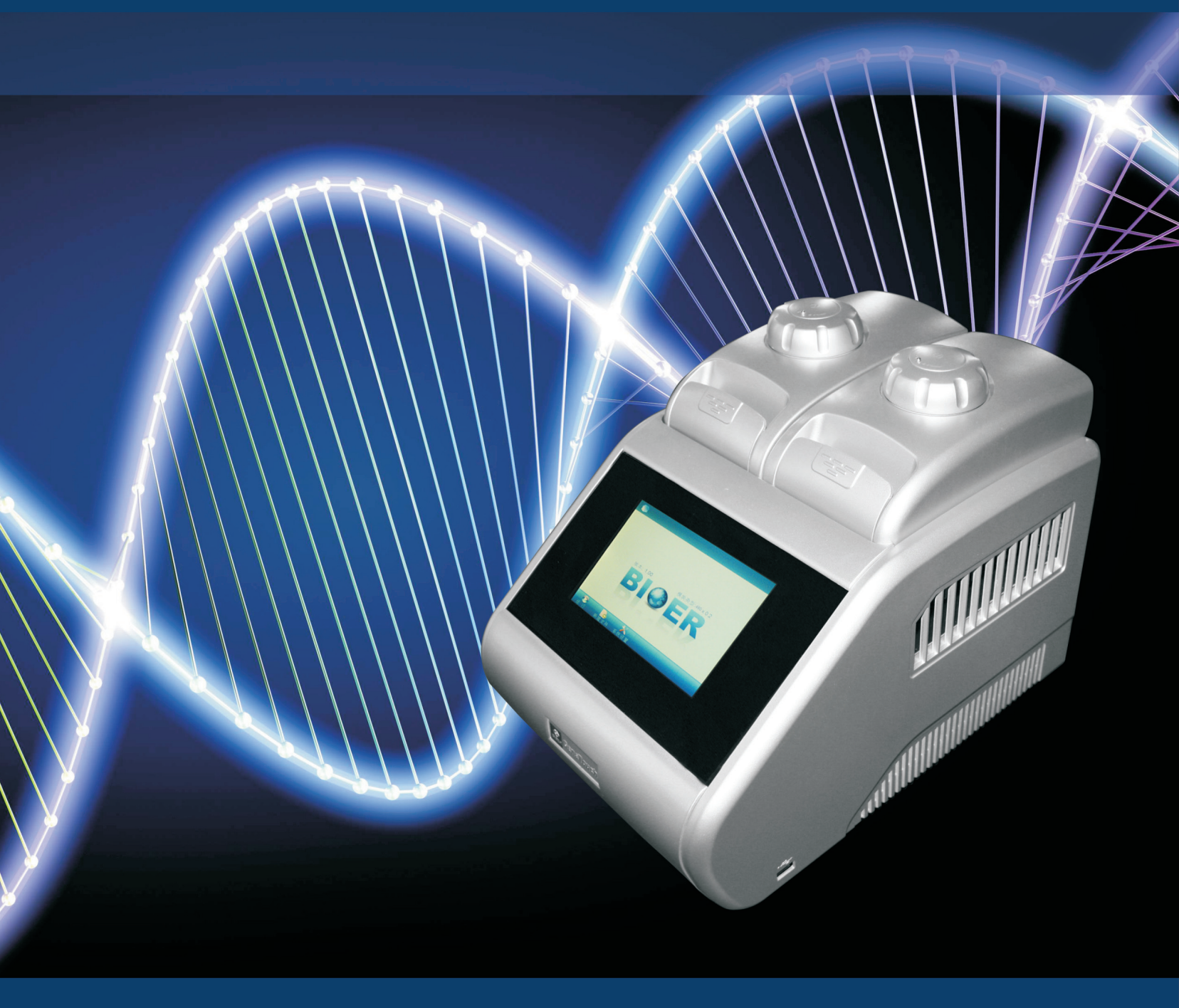

Caution: The Bioer Co. reserves the right to modify this manual at any time without notice.

The manual contains copyright protected and patented material. Without prior written consent from Hangzhou Bioer Technology Co., Ltd., any part of the manual shall not be duplicated, reproduced or translated into any other language.

Before initial use of this instrument, please carefully read this manual!

Product Patent No.: ZL 20092019972313 Product Standard No.: YZB/ Z 0189-2010 The product is for scientific research only

Document No.: BYQ60710000000SM Document Version: August 2011, Version 1.1

# **IMPORTANT NOTES**

### **1.General Practice**

**Caution:** Important information is contained in any item and should be carefully read. Failure to observe the instruction would result in damage or abnormal functions to instrument.

# **Warning!** The warning message requires extremely careful operation of a certain step. Failure to observe the instruction would result in serious personal injury.

### 2. Safety

During operation, maintenance and repairment on this instrument, the following basic safety notes shall be observed. In case of failure to follow these measures or the warnings or notes indicated herein, the basic protection provided by the instrument, its safety criteria of design and manufacture, and its predicted use range would be impaired.

Hangzhou Bioer Technology Co., Ltd. shall be irresponsible for the consequence resulted from user's failure to observe the following requirements.

Caution: This instrument conforms to Class I and Protection Class IP20 of GB4793.1 Standard and it is for indoor use.

#### a) Instrument earth

In order to avoid electrical shock accident, the input power wire of instrument shall be reliably earthed. This instrument uses 3-core earth plug and this plug is provided with a third (earth) leg, is merely used for earth type power socket and is a safety unit. If the plug is impossible to insert into the socket, the socket shall be correctly fixed by electrician; otherwise, the earth plug would lose safe protection function.

#### b) Keeping apart from the live circuit

The operator shall not disassemble instrument without permission. Only qualified professionals are allowed to replace elements or adjust the machine inside. Replacement of elements under energizing state shall be prohibited.

#### c) Use of power supply

Before turning on AC power, make the power voltage consistent with the instrument-required one (a  $\pm$ 10% deviation is allowed). Make the rated load for power socket not below instrument's maximum load.

#### d) Power wire

Generally, this instrument uses accompanied power wire. The damaged power wire shall be replaced by one power wire of the same type and the same specification. It can't be repaired. The power wire shall neither be compressed nor be laid in gathered personnel location.

#### e) Insertion and withdrawal of power wire

At insertion and withdrawal of power wire, the plug shall be correctly held with hand. At insertion, the plug shall be completely and tightly inserted into the socket and at withdrawal heavily pulling the wire shall not be allowed.

#### f) Placement of instrument

This instrument shall be fixed in a low RH and low dust place apart from water source (e.g. water pool and water pipeline) and the room shall be well ventilated, and free from corosive gas and interterence of strong magnetic field. The instrument shall not be placed in a wet or dusty location.

The openings on this instrument are for ventilation circulation and in order to avoid over-heat of the instrument body they shall not be blocked or covered. When a single set or several sets of instrument are used, the interval between its surrounding ventilation opening and its nearest object shall not be below 50cm or 100cm. Also, don't use the instrument on loose or soft surface, or the air inlet at instrument bottom might be blocked.

Excessive temperature would impair the test performance or result in instrument failure. This instrument shall not be used in location subjected to direct sunshine. The instrument shall be kept away from hot gas, stove and all other heat source.

If the instrument is to be set aside for a long time, the power plug shall be withdrawn and the instrument covered with soft cloth or plastic film to aviod entrance from dust.

### g) Cautions during operation

During test, cares shall be taken to prevent liquid from dropping onto the instrument.

**Caution:** In any of the following cases, immediately cut off the power supply, withdraw the power plug from the power socket, contact the supplier or ask qualified repairman for treatment:

BIOER

Model: TC-EA-\*

SN:\*\*\*\*\*\*-\*\*\*

- © Liquid drops into inside of the instrument.
- The instrument is rained or watered.
- $\ensuremath{\mathbb O}$  The instrument works abnormally, especially generates abnormal sound or odor.
- The instrument is dropped or its casing is damaged.
- © The function of instrument is obviously changed.

# 3. Instrument label

#### a) Label

Name: Base for GeneTouchThermal CyclerModel: TC-EAPower:220V50Hz 600WFuse: 8A Φ5×20mmSort: class I IP20SN: \*\*\*\*\*\*\*\*Date: \*\*\*\*-\*\*Made in China

HANGZHOU BIOER TECHNOLOGY CO.,LTD.

b) Warning Sign

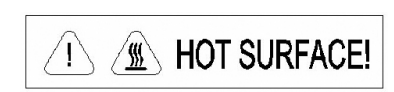

### Warning!

The instrument is adhered with mark "HOT SURFACE!" During operation of instrument or a period immediately after completion of running of a program, any portion of body shall not be contacted with metallic portion (module or hot-lid) nearby the said mark; otherwise skin would be burnt.

HANGZHOU BIOER TECHNOLOGY CO., LTD.

Block: B-\*

Date:\*\*\*\*-\*\*

Made in China

 $(\epsilon$ 

Name: GeneTouch Thermal Cycler

### 4. Maintenance of instrument

In order to ensure full contact and good heat conduction between the test tube and the conical holes, the conical hole on the module shall be regularly cleaned with clean soft cloth soaked with a little absolute alcohol. The stained surface of this instrument, if any, shall be cleaned with soft cloth soaked with cleaning paste.

### Warning!

During cleaning the instrument, its power supply shall be cut off. The instrument surface shall not be cleaned with corrosive cleaning agent.

5. After-sales service (The warranty content and scope are shown in the warranty sheet).

### Warning!

After unpacking, immediately check the goods against the packing list. In case of damaged or missed goods, please immediately contact the supplier.

After qualification of acceptance, properly fill the product acceptance sheet and send (or fax) the copied sheet to the supplier for filing and maintenance.

After unpacking, the packing box and packing materials shall be well kept for future repairment. For the damage of instrument occurring during transporting to the repair department due to improper package, Hangzhou Bioer Technology Co., Ltd. shall bear no liability.

# CONTENTS

| CHAPTER I INTRODUCTION                          | 1  |
|-------------------------------------------------|----|
| 1.1 Introduction of PCR technology              | 1  |
| 1.2 Example of PCR technology application scope | 1  |
| 1.3 Features of GeneTouch Thermal Cycler        | 2  |
| 1.4 Use of GeneTouch Thermal Cycler             | 2  |
| CHAPTER II FEATURES                             | 3  |
| 2.1 Normal working conditions                   | 3  |
| 2.2 Transportation and storage conditions       | 3  |
| 2.3 Basic parameters                            | 3  |
| 2.4 Software functions                          | 4  |
| CHAPTER III PREPARATION                         | 5  |
| 3.1 Structure diagram                           | 5  |
| 3.2 Examination before startup                  | 6  |
| 3.3 Startup                                     | 6  |
| 3.4 Installation of module unit                 | 6  |
| 3.4.1 Installation procedures                   | 6  |
| 3.4.2 Dismantling procedures.                   | 6  |
| CHAPTER IV OPERATION GUIDELINE                  | 7  |
| 4.1 Creating PCR program                        | 7  |
| 4.1.1 Add or delete program segment             | 8  |
| 4.1.2 Program and constant temperature time     | 8  |
| 4.1.3 Cycle function                            | 9  |
| 4.1.4 Extended parameters                       | 10 |
| 4.1.5 Save/ Run                                 | 11 |
| 4.2 Running PCR program                         | 12 |
| 4.2.1 Run new PCR program                       | 12 |
| 4.2.2 Run saved PCR program                     | 14 |
| 4.3 Set system parameters                       | 15 |

| 4.3.1 Date & Time                                   | 15 |
|-----------------------------------------------------|----|
| 4.3.2 Language                                      |    |
| 4.3.3 Backlight adjustment                          |    |
| 4.3.4 Hot lid setting                               |    |
| 4.3.5 Tone                                          |    |
| 4.3.6 Screen calibration                            |    |
| 4.3.7 USB                                           |    |
| 4.4 Distribution characteristics of gradient module |    |
| CHAPTER V CONNECT TO COMPUTER                       |    |
| 5.1 System configuration                            |    |
| 5.2 Install software                                |    |
| 5.2.1 Install PC software                           |    |
| 5.2.2 Install tool software                         |    |
| 5.3 Online setting                                  |    |
| 5.3.1 Connect to PC                                 |    |
| 5.4 Run software                                    |    |
| 5.4.1 User management                               |    |
| 5.4.2 File management                               |    |
| 5.4.3 Equipment management                          |    |
| 5.4.4 Other management                              |    |
| 5.4.5 Run                                           |    |
| CHAPTER VI FIRMWARE UPGRADING                       |    |
| 6.1 Connect to PC                                   |    |
| 6.2 Network Enable Administrator setting            |    |
| 6.3 Software upgrading                              |    |
| CHAPTER VI FAILURE ANALYSIS AND TROUBLESHOOTING     |    |
| 7.1 Failure Analysis and Troubleshooting            |    |
| Appendix 1: Wiring Diagram                          |    |

# CHAPTER I INTRODUCTION

The contents in this chapter include introduction of PCR technology, examples of PCR application, introduction of Thermal Cycler and features of GeneTouch Thermal Cycler.

# 1.1 Introduction of PCR technology

Polymerase chain reaction (PCR) is a nucleic acid amplification that simulates natural DNA replication in vitro. It takes 2 DNA chains to be amplified as template, uses a pair of artificially synthesized oligonucleotide primer as mediator, and amplifies certain DNA fragment quickly and specifically by thermostable DNA polymerase. Ever since PCR technology was invented by Mullis in 1985 and thermostable DNA polymerase was discovered by Erlich in 1988, this simple, fast, specific and sensitive technology has been widely applied to life science areas at astonishing speed. Remarkable achievements have been witnessed in cytology, virology, oncology, genetic disease, forensic medicine, animal/plant immunology and etc. It is a milestone in contemporary molecular biology development.

# 1.2. Example of PCR technology application scope

| Research:                        | Gene clone, dna sequencing, mutation analysis, gene recombination and fusion, protein-regulating dna sequence identification, transposition insertion site mapping, genetic modification detection, synthetic gene construction, clone construction, carrier expression, certain gene's incision enzyme diversity detection and etc.                                                                                                    |
|----------------------------------|----------------------------------------------------------------------------------------------------|
| Clinical diagnosis:              | Bacteria (spirochete, mycoplasma, chlamydia, mycobacterium, rickettsia, diphtheria bacillus, pathogenic<br>e. Coli, dysentery bacillus, aeromonas hydrophilic and c. Difficile and etc.); Virus (htlv, hiv, hbv, hcv, hpvs,<br>ev, cmv, ebv, hsv, measles virus, rotavirus, parvovirus b19 and etc.); Parasite (malaria and etc.); Human<br>genetic disease (lesh-nyhan syndrome, mediterranean anemia, hemophilia, bmd, dmd, cystic fibrosis<br>and etc.) |
| Immunology:                      | HLA typing, T cell receptor or antibody diversity qualification, autoimmune disease gene mapping, lymphokine quantification and etc.                                                                                                    |
| Human genome<br>project:         | DNA mark generated from scatter repetitive sequence, genetic map construction (detect DNA, polymorphism, sperm drawing), physical map construction, sequencing, expression map and etc.                                                                                                    |
| Forensic medicine:               | Crime scene specimen analysis, hla-dq a analysis and etc.                                                                                                    |
| Oncology:                        | Pancreas cancer, rectal cancer, lung cancer, thyroid cancer, melanin cancer, hematological malignant tumor and etc.                                                                                                    |
| Histology/population<br>biology: | Genetic cluster research, evolution research, animal protection research, ecology, environmental science, experimental genetics and etc.                                                                                                    |
| Paleontology:                    | Archeology and museum specimen analysis and etc.                                                                                                    |
| Botany/zoology:                  | Animal inflectional disease diagnosis, plant pathogen detection and etc.                                                                                                    |

# 1.3. Features of GeneTouch Thermal Cycler

### GeneTouch Thermal Cycler is a PCR instrument with multiple functions and several applications. Below are its features:

© Use advanced thermoelectric refrigeration technology from ITI of US and thermoelectric refrigeration elements made under quality management of Japan, which are steady and reliable in quality.

© Temperature can be changed as fast as 4°C /second. The speed to increase or decrease temperature can be set as per need of experiment.

O Several modes for temperature control, better compatibility of reagent.

© Large LCD screen, user-friendly operation interface, simple and easy operation

O Power-off protection available, programs can continue after power recovery.

© Height and pressure of hot-lid can be set for different reaction tubes, which effectively prevent the reagent from evaporation and pollution.

© Connect to ordinary computer by RJ45 standard interface, which is easy for software upgrading.

# 1.4. Use of GeneTouch Thermal Cycler

Integrating a number of advanced technologies, GeneTouch Thermal Cycler meets the demand of different PCR experiments and ranks top in similar products.

### GeneTouch Thermal Cycler is attached with:

- 1) 0.2 ml standard centrifugal tube
- 2) Strip of 8 tube
- 3) Strip of 12 tube
- 4) Full/half apron plates

# **CHAPTER II FEATURES**

This chapter introduces the usage, transportation, storage conditions of the instrument, as well as its basic parameters, performance and functions.

# 2.1 Normal working conditions

 $\begin{array}{l} \mbox{Ambient temperature: } 10^{\circ}\mbox{C} \sim 30^{\circ}\mbox{C} \\ \mbox{Relative humidity: } \leq 70\% \\ \mbox{Power supply: } 220\mbox{V} \sim \mbox{, } 50\mbox{Hz} \end{array}$ 

**Caution:** Before using the instrument, please make sure the working condition meets the above requirements. Especially the power line must be reliably earthed.

### 2.2 Transportation and storage conditions

Ambient temperature: -20°C  $\sim$  +55°C Relative humidity:  $\leq$ 80%

### 2.3 Basic parameters

| Product name                           |                                                                                                    | GeneTouch                                                                                             |                                                                                                    |
|----------------------------------------|----------------------------------------------------------------------------------------------------|----------------------------------------------------------------------------------------------------|----------------------------------------------------------------------------------------------------|
| Product No.                            |                                                                                                    | BYQ6071                                                                                               |                                                                                                    |
| Model                                  | TC-EA-96GA                                                                                                    | TC-EA-48DA                                                                                            | TC-EA-384GA                                                                                                    |
| Module model                           | B-96GA                                                                                                    | B-48DA                                                                                                | B-348GA                                                                                                    |
| Sample size                            | 96 holes ×0.2ml 96 holes full<br>apron plates, 12×8 test tube<br>bar half apron plates, no apron<br>general                                                                                        | 48 holes ×0.2ml,<br>8 test tube bar                                                                   | 348 holes ×0.1ml,<br>384 holes full apron plates                                                                                                    |
| LCD display                            | Color touch screen (6.5, 260,000 colors)                                                                                                    | Color touch screen (6.5,<br>260,000 colors)                                                           | Color touch screen (6.5, 260,000 colors)                                                                                                    |
| Temperature range                      | 4°C ~105°C                                                                                                    | 4°C ~105°C                                                                                            | 4℃ ~105℃                                                                                                    |
| Max. heating rate<br>Max. cooling rate | >4°C /s                                                                                                    | >4°C /s                                                                                               | >4°C /s                                                                                                    |
| Temperature uniformity                 | >4°C /s                                                                                                    | >4°C /s                                                                                               | >4°C /s                                                                                                    |
| Temperature control precision          | ≤ ±0.2℃                                                                                                    | ≤ ±0.2℃                                                                                               | ≤ ±0.2℃                                                                                                    |
| Temperature fluctuation                | $ \begin{array}{l} \leq \pm 0.1 {\sim} (55^\circ \! \mathrm{C} \ ), \leq \pm 0.2^\circ \! \mathrm{C} \\ (\text{over } 90^\circ \! \mathrm{C} \ ) \\ \leq \pm 0.2^\circ \! \mathrm{C} \end{array} $ | $\leq \pm 0.1 \sim (55^{\circ} C), \leq \pm 0.2^{\circ} C$<br>(over 90°C)<br>$\leq \pm 0.2^{\circ} C$ | $ \begin{array}{l} \leq \pm 0.1 {\sim} (55^\circ {\rm C} \ ),  \leq \pm 0.2^\circ {\rm C} \\ ({\rm over} \ 90^\circ {\rm C} \ ) \\ \leq \pm 0.2^\circ {\rm C} \end{array} $ |
| Gradient temperature range             | 35℃ ~99℃                                                                                                    |                                                                                                    | 35℃ ~99℃                                                                                                    |
| Gradient temperature range             | 1℃~30℃                                                                                                    |                                                                                                    | 1℃ ~30℃                                                                                                    |
| Temperature range of hot lid           | 30℃ ~110℃                                                                                                    | 30℃ ~110℃                                                                                             | 30℃ ~110℃                                                                                                    |
| File saving amount                     | ≥ 250                                                                                                    | ≥ 250                                                                                                 | ≥ 250                                                                                                    |
| Energy consumption                     | 600W                                                                                                    | 600W                                                                                                  | 600W                                                                                                    |
| Operation mode                         | Continuous running mode                                                                                                    | Continuous running mode                                                                               | Continuous running mode                                                                                                    |
| Dimensions                             | 345×250×270mm                                                                                                    | 345×250×270mm                                                                                         | 345×250×270mm                                                                                                    |
| Fuse                                   | 250V 8Α Φ5×20                                                                                                    | 250V 8A Φ5×20                                                                                         | 250V 8A Φ5×20                                                                                                    |
| PC interface                           | RJ45                                                                                                    | RJ45                                                                                                  | RJ45                                                                                                    |
| Net weight                             | 10kg                                                                                                    | 10kg                                                                                                  | 10kg                                                                                                    |

# 2.4 Software functions

a) Edit the file (including file number, temperature and time of each segment, cycle times setting, file view, revision and deletion, automatic file connection, gradient temperature setting, the maximum paragraph, step and cycle times for editable file are 10, 100 and 99 respectively. The scope for gradient temperature setting is  $1^{\circ}C \sim 30^{\circ}C$ .)

### b) Save the file

c) Revise the file (adjust the rate for temperature rise/fall, refine temperature and time for cycling automatically, and display and calibrate the time.)

d) Display the temperature, time, cycle times setting and real-time value during the file running (including sound prompt, total/rest time estimation for file running, failure protection and alarming.)

4 —

e) Stop the file running (including pause the file running, stop the file running, recover automatically after power off.)

**Caution:** The above-mentioned software function is merely for reference. The software function would be modified without notice.

# CHAPTER III PREPARATION

This chapter mainly introduces structure of the instrument and preparation before startup. When using the instrument for the first time, read the contents in this chapter carefully before startup.

# 3.1 Structure diagram

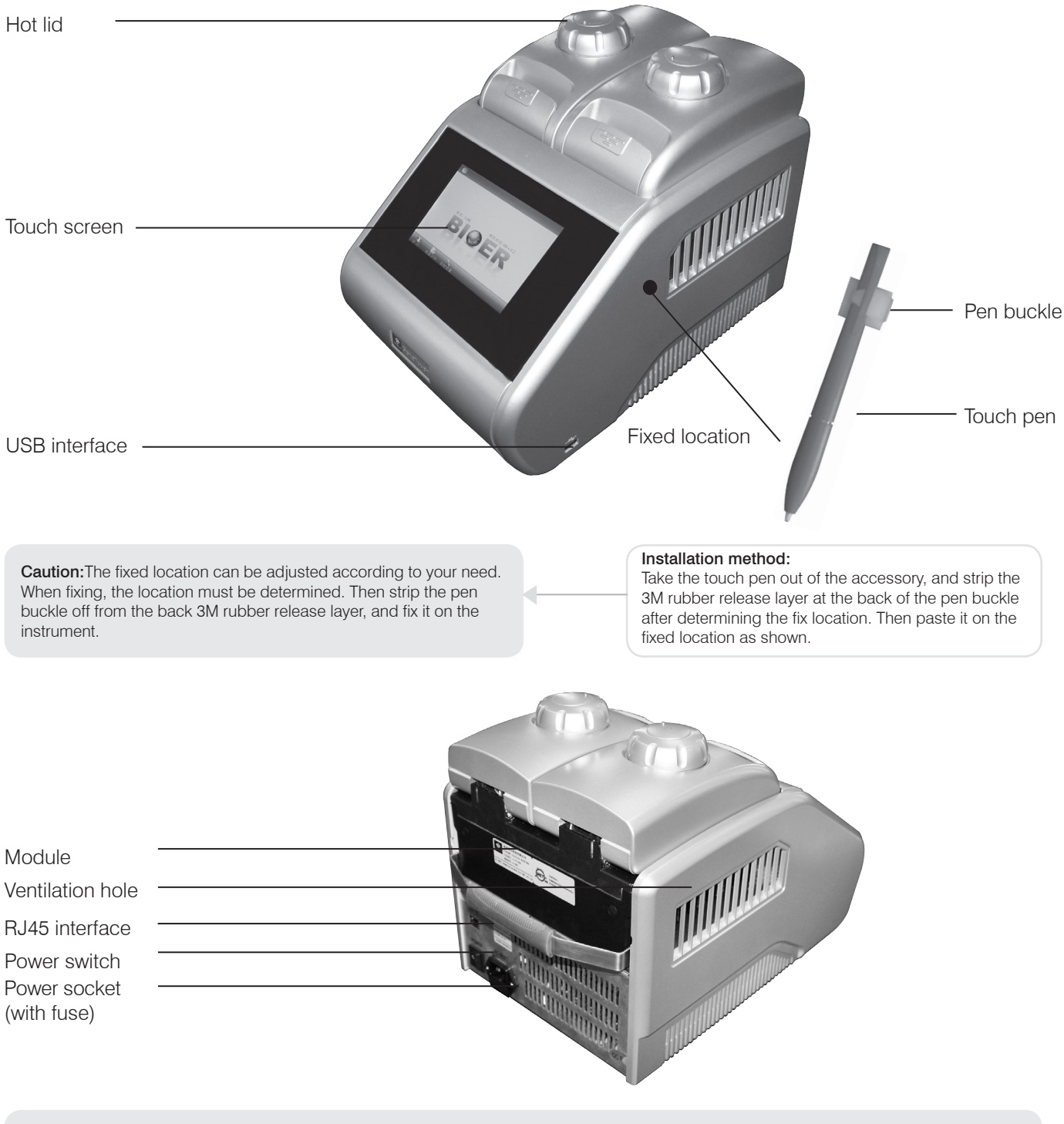

**Caution:** The fuse specification must be 250V, 8A,  $\Phi 5$  20. Use qualified product to replace the fuse. Contact fuse supplier or manufacturer when necessary.

# 3.2 Examination before startup

Please confirm the following contents before plugging in for powering on:

1 Whether the power supply conforms to the required voltage; (see power supply requirements in Chapter II of the file)

- 2 Ensure the plug of power cord has been reliably plugged in the socket;
- 3 The power cord is reliably grounded.

# 3.3 Startup

Turn on the power switch (turn the switch at "-"). The Thermal Cycler will produce one toot sound. It indicates that it is powered on.

At that time the screen is still black. Please wait for about 10~20 seconds. The main menu will then appear. Now you can edit, browse, alter and delete PCR Thermal Cycler file as well as other operations.

# 3.4 Installation of module unit

The host of the instrument is able to work only when it is connected with module unit. The installation and dismantling of the module unit can be completed by following the above-listed procedures.

# 3.4.1 Installation procedures:

a) Put the module on the slot of the host, and lift the locking handle. Slowly push the module to make sure the locking handle is in place;

b) Press the locking handle, and the module will automatically slide forward. The module is installed in place when the sound of "click" is heard.

c) It can be normally started up and run.

# 3.4.2 Dismantling procedures:

a) Cut off the power supply, and confirm that the module needs to be removed or be replaced;
b) Lift the locking handle. The module will simultaneously slide backward after hearing the sound of "click";

c) After sliding, the handle can be locked. The module can be directly removed; and the module unit is dismantled.

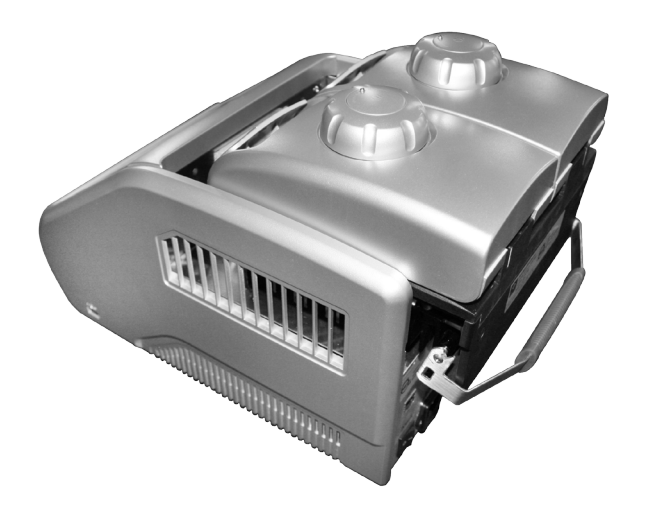

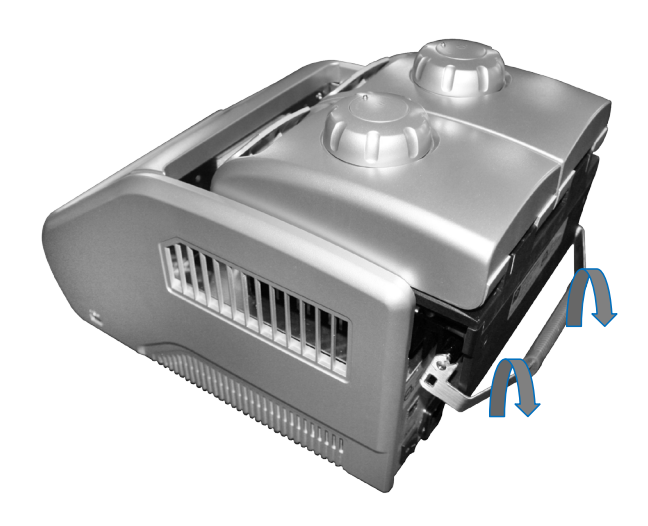

Cautions: 1. before installing or dismantling the module, make sure the power supply is cut off.

- 2. When installing the module, slowly push the module to connect it with the host. Avoid damage to host plug caused by force.
- 3. When dismantling the module, push the module along the slot slowly. Do not incline the module to prevent the connection line from snapping.
- 4. The module unit of the instrument will automatically identified by the host for use after installation. No other operations are needed.

# **CHAPTER IV OPERATION GUIDELINE**

This chapter provides detailed introductions of the methods for the edition, browsing, alteration and deletion of the PCR THERMAL CYCLER file, its running as well as setting of instrument system parameters, etc..

**Caution:** If sound occurs or the display is abnormal, or failure alarming and tone occurs during the process of the self-test of the instrument after the instrument startup, please cut off the power supply immediately and contact the supplier.

**Caution:** If the sample quantity in your experiment is less than the number of taper holes of the module, please try to distribute the sample test tubes evenly when placing tubes so as to ensure that the hot lid can be stably pressed on top of the test tube when running the file. Meanwhile, make the load of the module even to guarantee that the temperature changes of each test tube are uniform.

**Caution:** Turn the knob in a counterclockwise way as required in knob figure (press tightly in clockwise direction, and release in counterclockwise direction) before closing the lid until hearing twice clang sound. Then turn the knob in a clockwise way before startup. Turn another round after hearing twice clang sound. Twice clang sound will be heard no matter turning the knob in a counterclockwise or clockwise way. Unlock device knob can be released when pressing the unlock device and turning two rounds in a counterclockwise way simultaneously.

# 4.1 Creating PCR program

Click "new file" 📑 in the main menu, enter setting interface of PCR program.

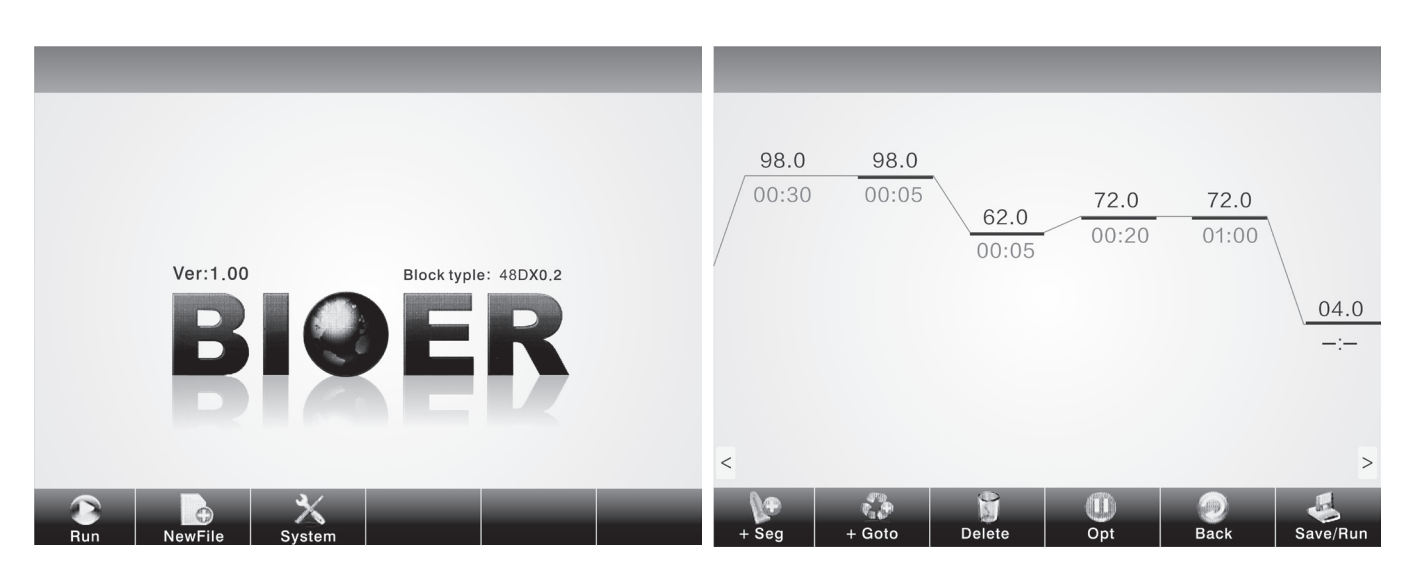

System main menu

Setting interface of PCR program

# 4.1.1 Add or delete program segment

You can add or delete program segments by clicking "+ segment" or "delete" at the bottom of the screen on the setting interface of PCR program.

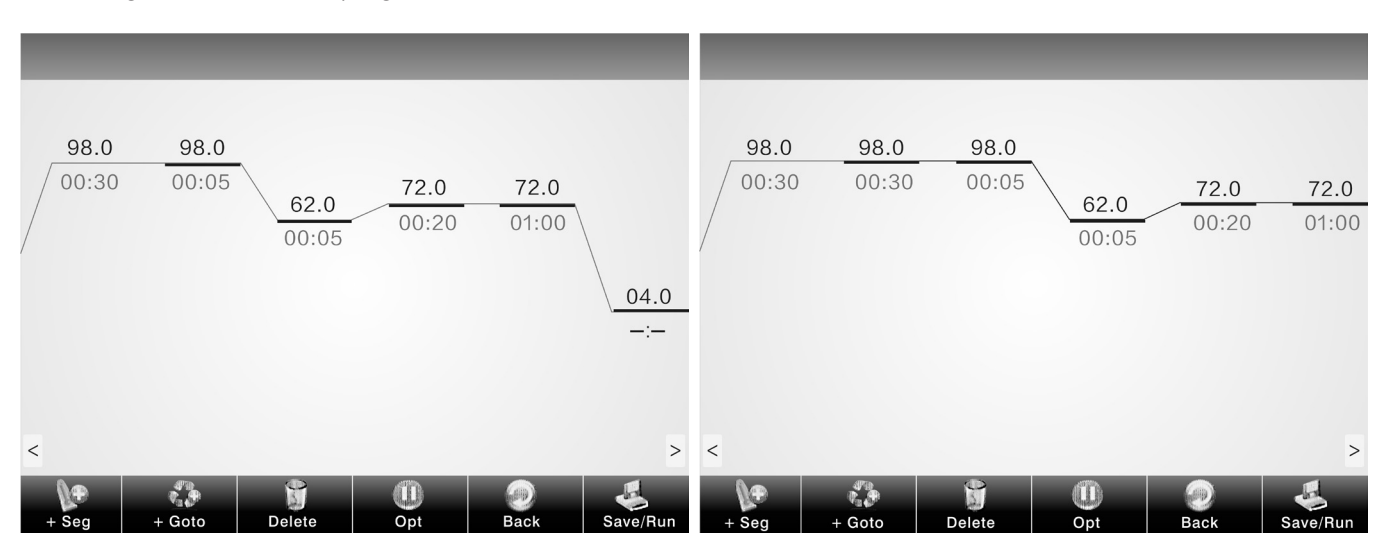

# 4.1.2 Program and constant temperature time

You can set temperature of program segment and constant temperature time by clicking temperature or time on the screen on the setting interface of PCR program.

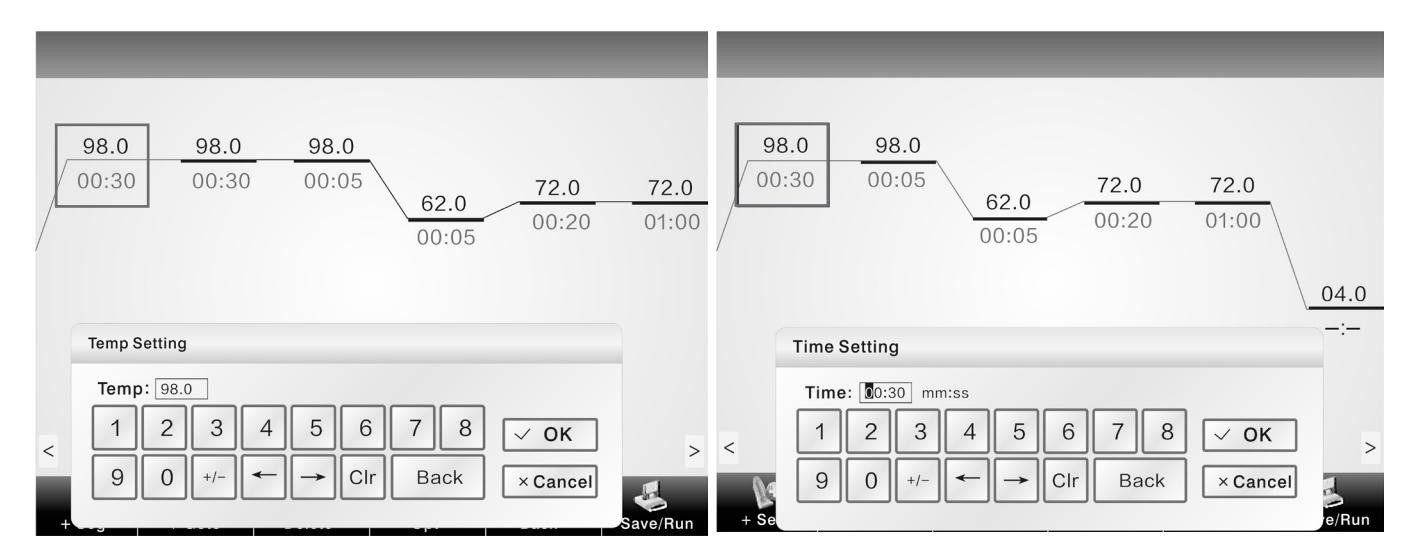

Add program segment

### 4.1.3 Cycle function

On the setting interface of PCR program, first click the program segment that needs to add cycle function. Then click "+ jump" to enter the setting interface of cycle function as shown in the right figure.

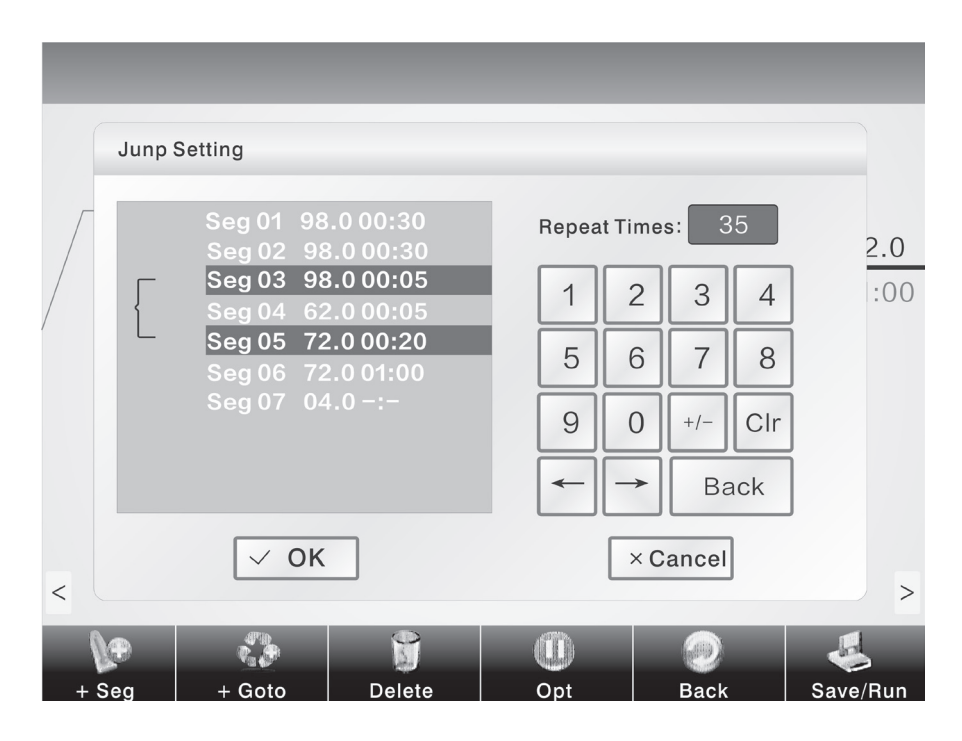

The jump function takes effect only when it jumps from the later program segment to the former one. See as the above figure seg05  $\rightarrow$  seg03. In setting, you need to enter the program setting status of seg05, then click "+ jump" to set cycle function.

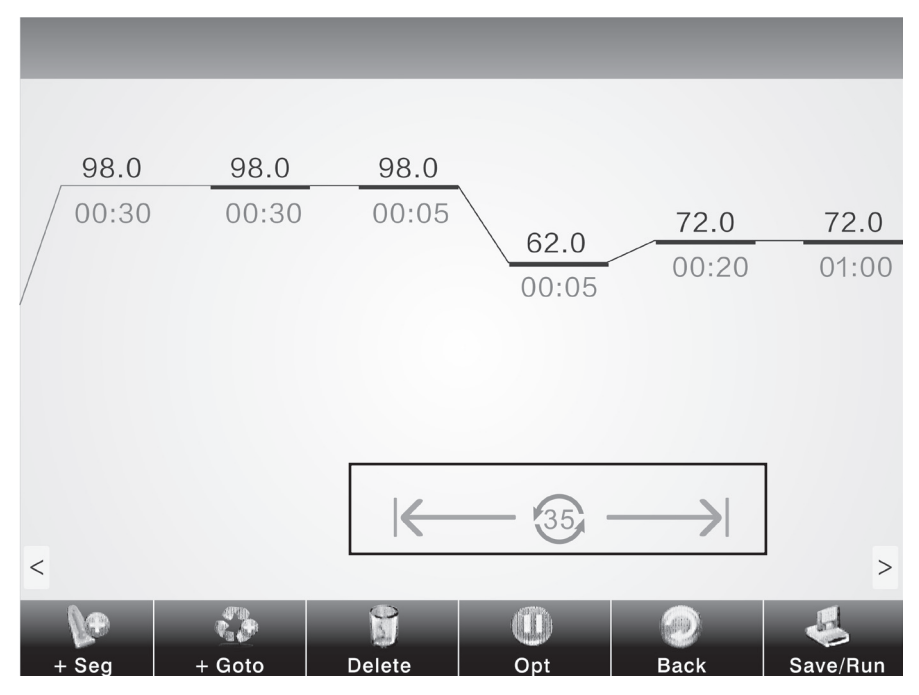

Finished jump setting

# 4.1.4 Extended parameters

You can enter extended temperature, u extended time, speed and gradient and other operations by clicking "extended parameters".

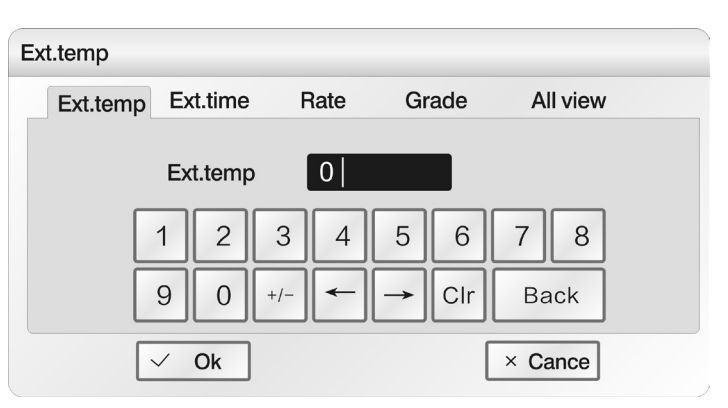

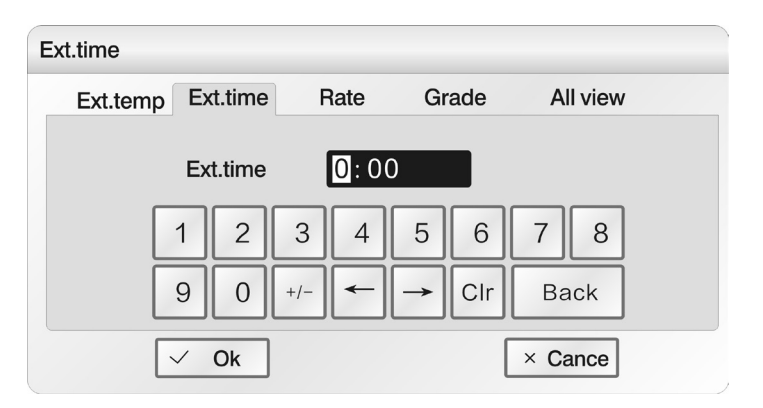

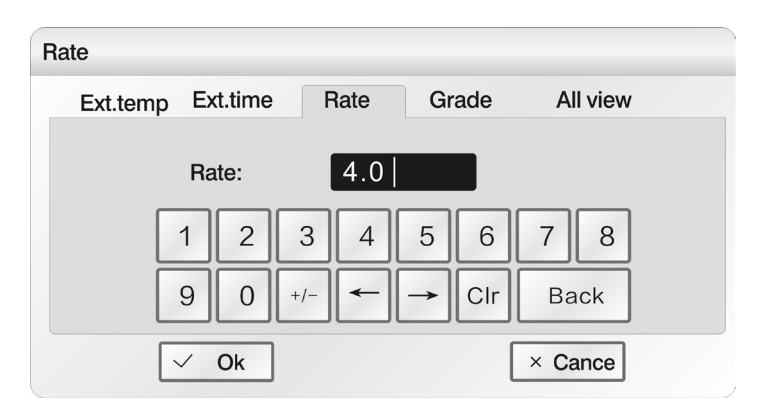

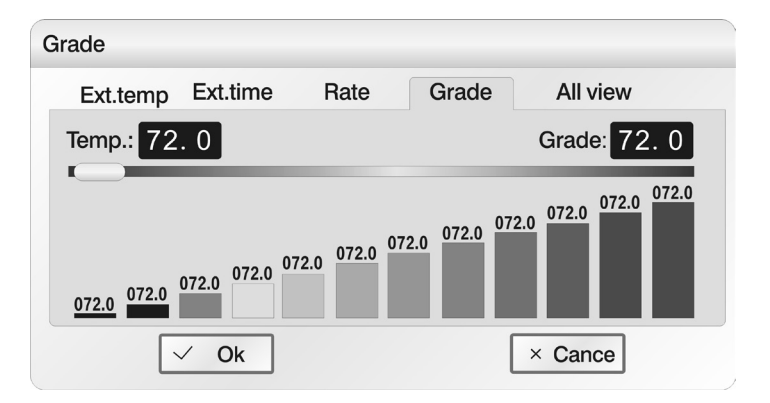

Extended temperature: temperature increment per cycle

Extended time: time increment per cycle

Speed: heating and cooling speed

Gradient: temperature gradient refers to the tempearture difference among the most left column and the most right column of the module. The temperature of the most left column is set in the "temperature".

|                                                            |     | -        | -        |        |       | -         | -        |
|------------------------------------------------------------|-----|----------|----------|--------|-------|-----------|----------|
| Display all: browse the current setting of                 | _   | All view |          |        |       |           |          |
| extended parameters.                                       |     | Ext.temp | Ext.time | Rate   | Grade | All view  | 2.0      |
|                                                            |     |          | Ext.temp | 0.0    |       |           | 1:00     |
|                                                            |     |          | Ext.time | 00m00s |       |           |          |
|                                                            |     |          | Rate     | 4. 0/s |       |           |          |
|                                                            |     |          | Grade    | 12     |       |           |          |
| " $\leftarrow$ " and " $\rightarrow$ " means to move the   |     | ~        | ÓK       |        | ,     | × Cancel  |          |
| cursor left or right;<br>"+/-" means to alter pedative and | <   |          |          |        |       |           | >        |
| positive data;<br>"Clr" means to clear data.               | + 5 | Seg + Go | to De    | lete   | 0pt   | e<br>Back | Save/Run |

### 4.1.5 Save/ Run

After setting PCR program, click "save/ run" 🛃 to enter save interface as shown in the right figure. The user can input user name and file name in the interface, and also can adopt password assess mechanism for the data. Finally clicks "save".

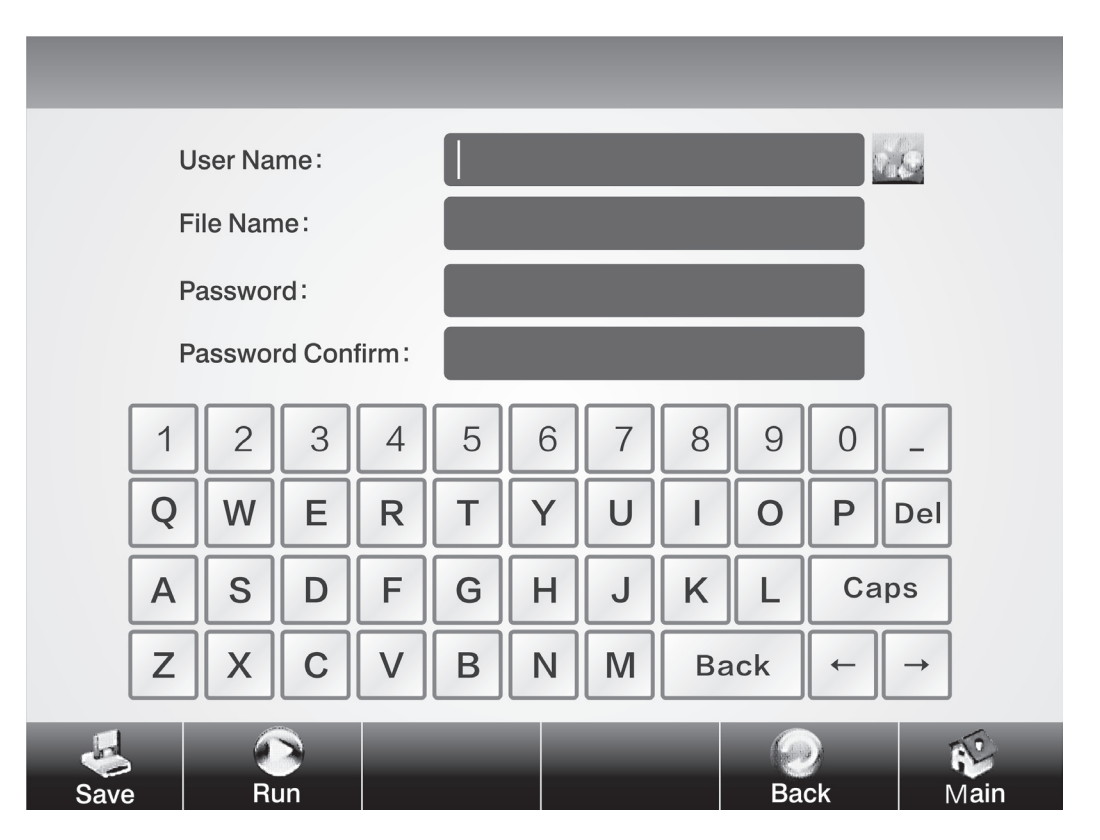

Save interface of PCR program

The user can directly select the existing file index the user name by clicking icon as shown in the right figure.

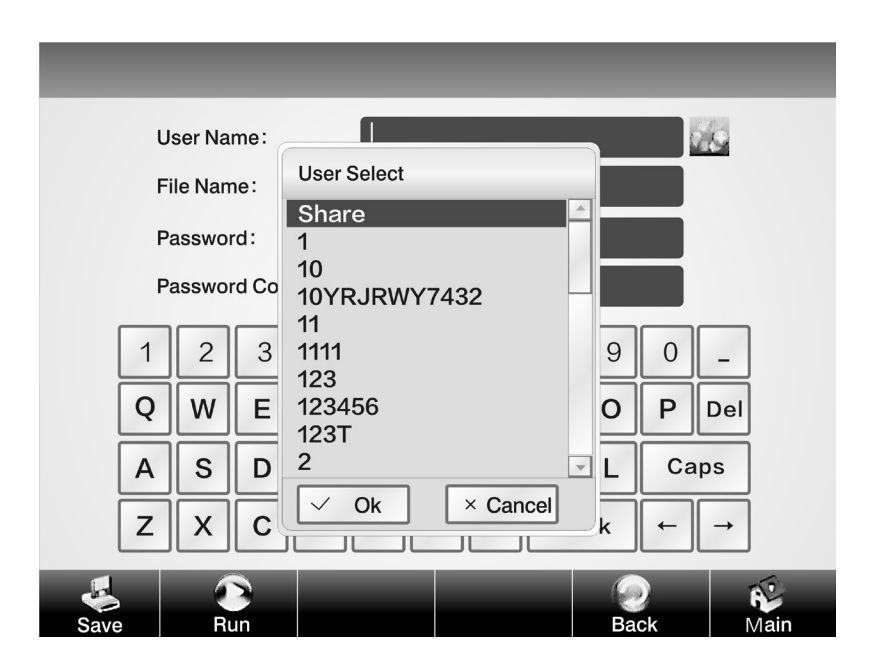

# 4.2 Running PCR program

# 4.2.1 Run new PCR program

1. After saving the new PCR program, click "run" in to enter parameter setting as shown below. The user can select module A or B, and alter temperature control mode, increased amount of fluid and temperature of hot lid (including opening/ closing hot lid function).

| Run WinzardUser:TESTFile:123Sample Type: $96 \times 0.2$ Control Mode: $\bigtriangledown$ TubeBlock9Sample Volume:20Hotlid Control: $\heartsuit$ On105.0 $\longleftarrow$ Back | Run WinzardUser: TEST<br>File: 1 $\bigcirc A48 \times 0.2$ $\bigcirc Control Mode: \bigcirc Tube \bigcirc BlockSample Volume: 20Hotlid Control: \bigcirc On 105.0\bigcirc B48 \times 0.2Control Mode: \bigcirc Tube \bigcirc Block\bigcirc B48 \times 0.2Control Mode: \bigcirc Tube \bigcirc Block\bigcirc B48 \times 0.2Control Mode: \bigcirc Tube \bigcirc Block\bigcirc Ok$ |
|----------------------------------------------------------------------------------------------------|----------------------------------------------------------------------------------------------------|
| ✓ Ok × Cancel                                                                                                    | Hotlid Control: On 105.0 × Cance                                                                                                    |
| Run New File Edit File Delete File Back Main                                                                                                    | Run New File Edit File Delete File Back Main                                                                                                    |

Parameter setting interface

The mode "Block" only takes into account of the temperature control in rise and fall of the module. Since the rise and fall of the reagent lags behind the module to certain extent, the actual temperature change process of the reagent is different from the program we set. The actual time during which the reagent reaches the setting temperature will be far less than the setting time (see the relationship between module temperature and reagent temperature in the right figure);

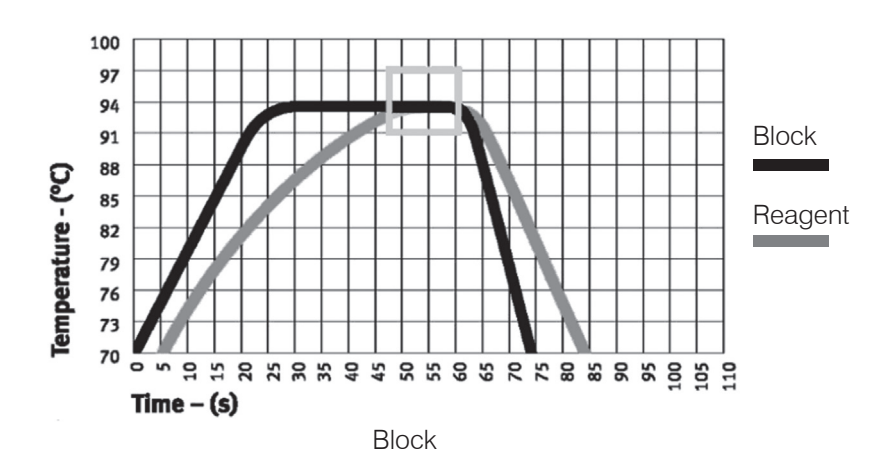

"Tube" mode takes into account of the backward process during which the rise and fall of the reagent lags behind the module. After reaching the setting temperature, there will be an overshooting process so that the reagent can reach the setting temperature at a quicker speed. In the setting time that similar to that of "Block" mode, the actual time during which the reagent achieves the setting temperature evidently prolongs (see the relationship between module temperature and reagent temperature in the right figure).

2. After setting temperature control mode, increased amount of fluid and temperature of hot lid, click "OK" to run PCR program;

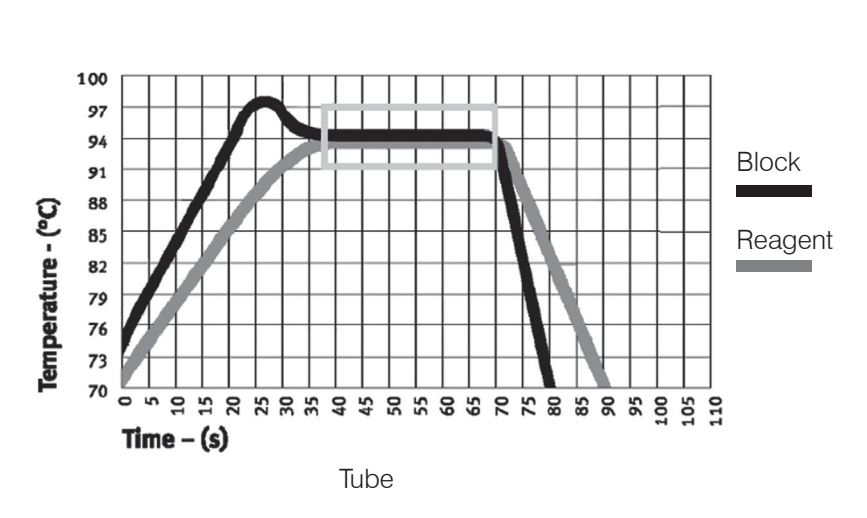

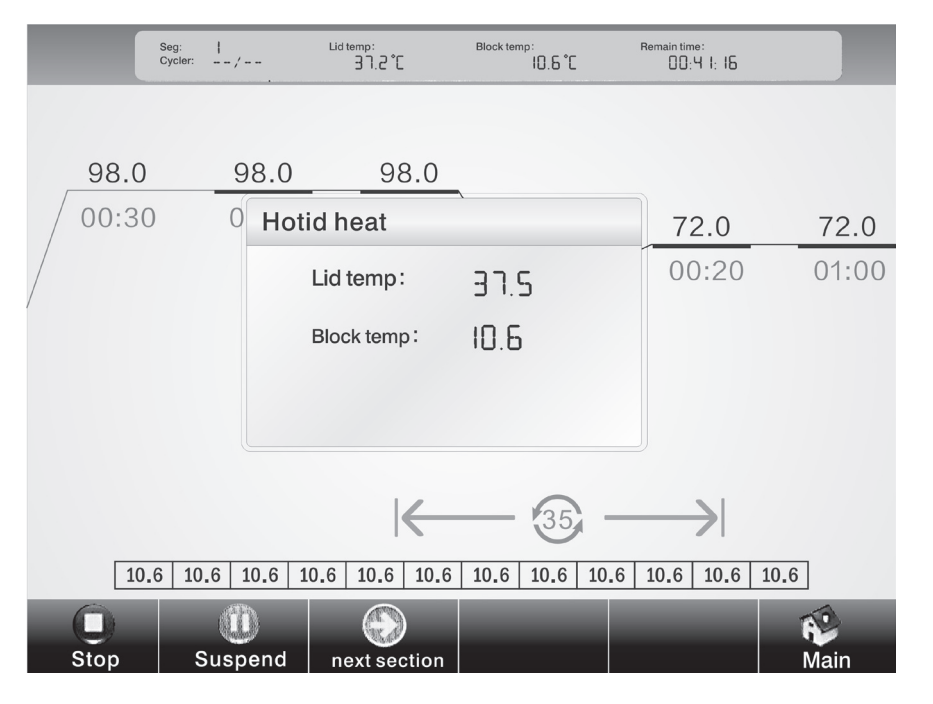

Program running interface

In the running process, the user can click "main menu" to return to the main menu or carry out other operations such as creating new file. If you want to return to the program running interface again, you can click the running interface at the top of the screen on the main menu.

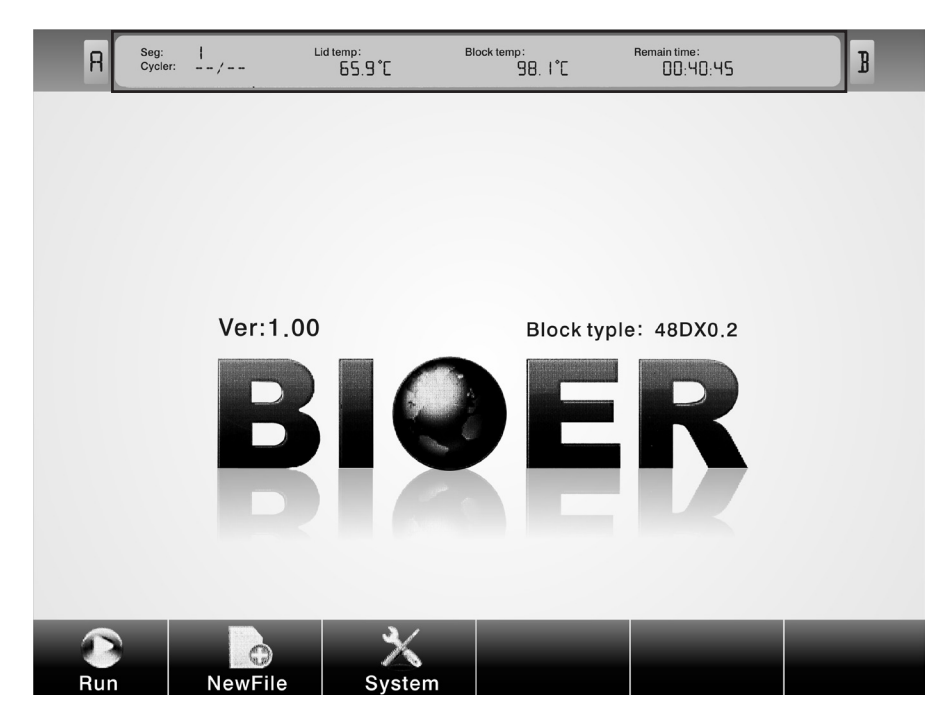

Main menu in program operation

### 4.2.2 Run saved PCR program

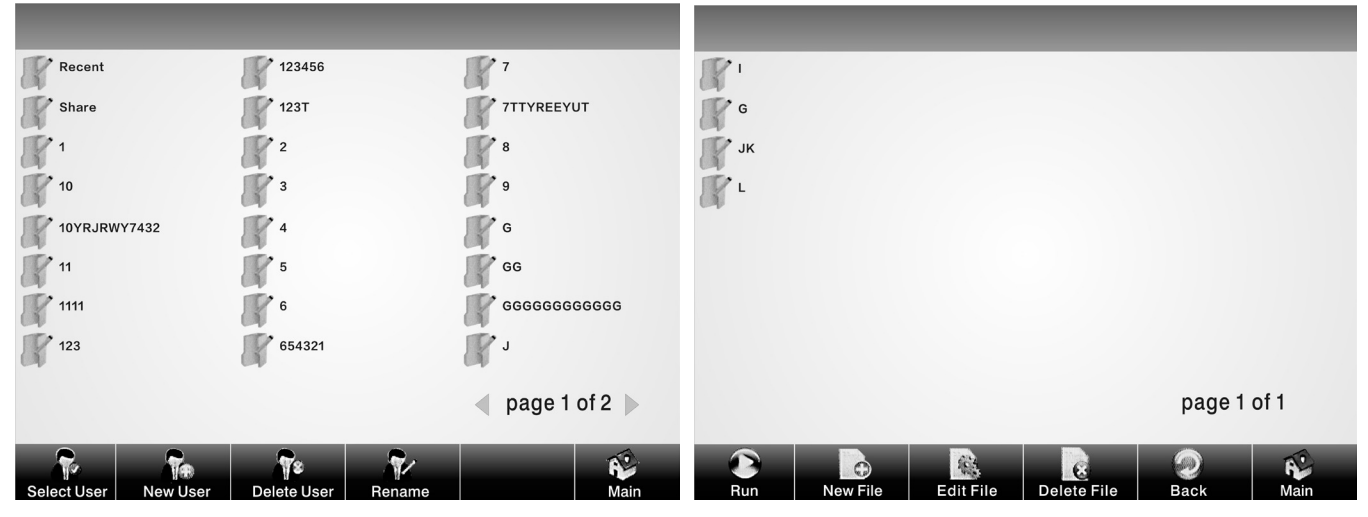

Option interface for users

Option interface for program file

Under the main menu, clicks "run" to enter option interface for users as the above figure. In the option interface for users, the user can create new user, delete user and rename, etc.; Click corresponding user name to enter option interface for programs as the above figure. In the option interface for programs, the user can create new file, edit file, delete file and run selected file, etc..

### 4.3 Set system parameters

Click "system setting" in the main menu to enter main menu of system parameter setting. Click touch screen to enter corresponding system setting interface.

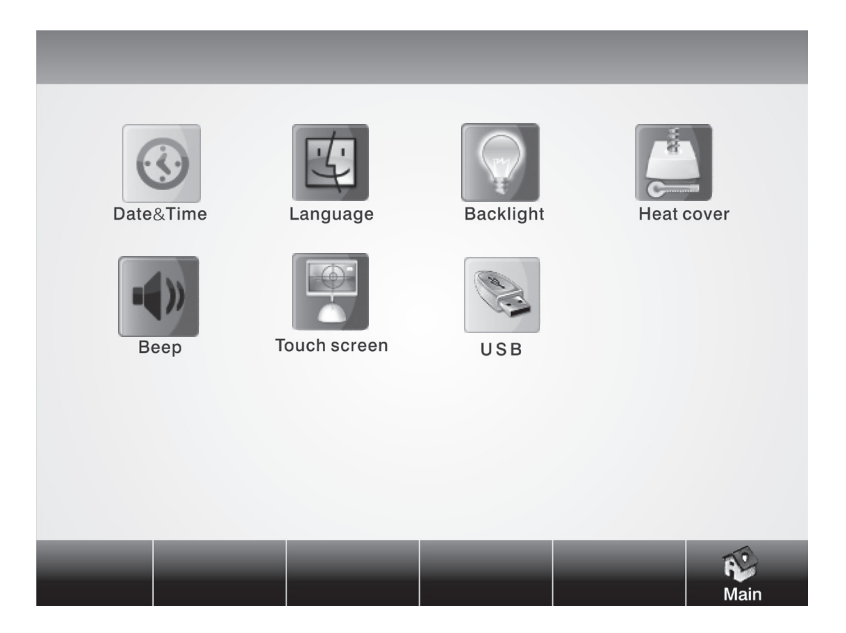

Main menu of system setting

### 4.3.1 Date & Time

Click "date & time" ③ on the main menu of system setting to enter date & time setting interface. Click "OK" to save after setting.

| Date&Ti      | me    |                        |               |       |          |
|--------------|-------|------------------------|---------------|-------|----------|
|              | Date: | 20 <mark>1</mark> 1-05 | 5-25          | yy-mm | n-dd     |
| _            | Time: | 12:29:                 | 34            | Hh-mn | n-ss     |
| 1            | 2     | 3 4                    | 5             | 6     | 7 8      |
| 9            | 0     | +/-                    | $\rightarrow$ | Clr   | Back     |
| $\checkmark$ | Ok    |                        |               |       | × Cancel |

Date & time setting interface

### 4.3.2 Language

Click "language" 🙄 on the main menu

of system setting to enter language setting interface. The instrument has integrated two languages namely Chinese and English. Click "OK" to save after setting.

| Language  |          |
|-----------|----------|
|           |          |
| □ 中文      |          |
| 🗹 English |          |
|           |          |
| ✓ Ok      | × Cancel |

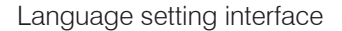

### 4.3.3 Backlight adjustment

Click "backlight adjustment" on the main menu of system setting to enter backlight adjustment setting interface. Press the navigation bar to move right and left to adjust backlight brightness of the instrument. Click "OK" to save after setting.

Backlight adjustment setting interface

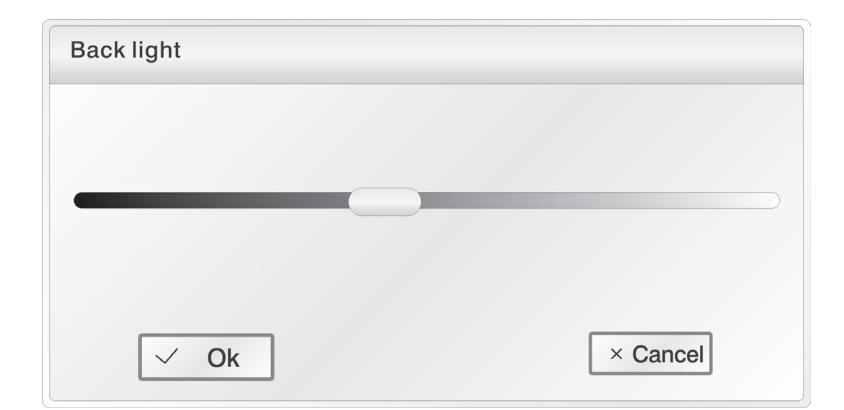

### 4.3.4 Hot lid setting

Click "hot lid setting" (2) on the main menu of system setting to enter hot lid setting interface. Click "OK" to save after setting.

| Heat cov  | er                     |                    |                 |              |                  |                 |      |  |
|-----------|------------------------|--------------------|-----------------|--------------|------------------|-----------------|------|--|
| Clo<br>Ke | ose cover<br>ep module | while m<br>e temp. | odule t<br>10.0 | emp.<br>] Wh | below<br>1en cov | 10.0<br>ver hea | ting |  |
| -         | 1 2                    | 3                  | 4               | 5            | 6                | 7               | 8    |  |
| ļ         | 90                     | +/-                | ← -             | ->           | Clr              | Bad             | ck   |  |
| ~         | ⁄ Ok                   |                    |                 |              |                  | × Ca            | ncel |  |

ot lid setting interface

### 4.3.5 Tone

Click "tone" von the main menu of system setting to enter tone setting interface. Click "OK" to save after setting.

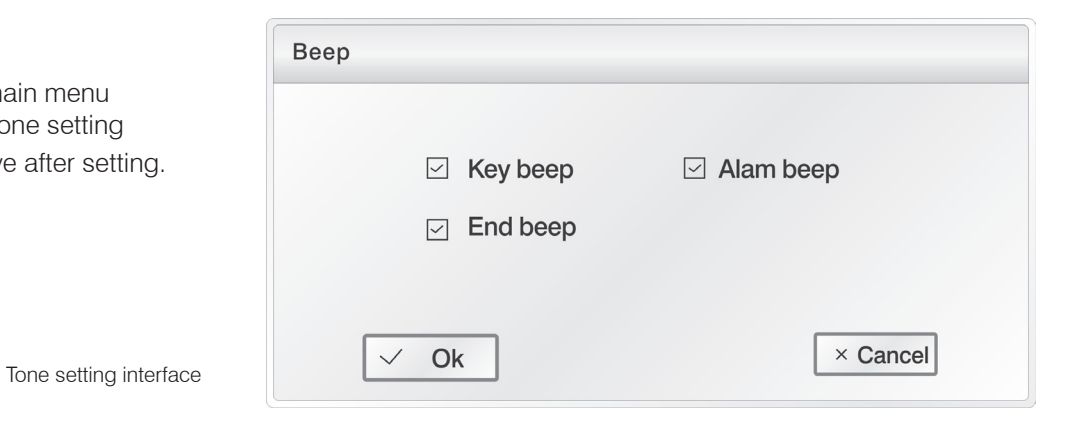

### 4.3.6 Screen calibration

Click "screen calibration" Point on the main menu of system setting to enter screen calibration setting screen. In the setting process, you can finish screen calibration function by clicking upper left corner of the screen and figure center at the lower right center in turn with touch pen as per the prompt.

Screen calibration interface

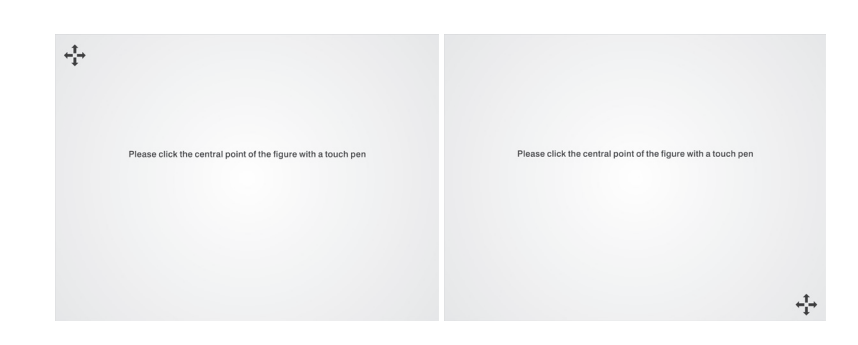

### 4.3.7 USB

Insert USB, and click "USB" on the main menu of system setting. The equipment will automatically search for U disk. The user can export file to the U disk after successful searching.

| Usb disk     |          |
|--------------|----------|
|              |          |
| 🗆 Input file |          |
| Output file  |          |
|              |          |
| ✓ Ok         | × Cancel |

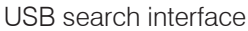

# 4.4 Distribution characteristics of gradient module

The gradient module adopts 2 temperature control units. The temperature gradient distributes like a curve. See as the following figure (set temperature at 40  $^{\circ}$ C), and temperature gradient at 20  $^{\circ}$ C). Each hole temperature gradient of the module do not distribute evenly. Temperature difference of each hole in the middle of the module will be larger than that of holes on the two sides of the module. Therefore, when operating gradient module, temperature of each hole shall be subject to the temperature displayed on the instrument.

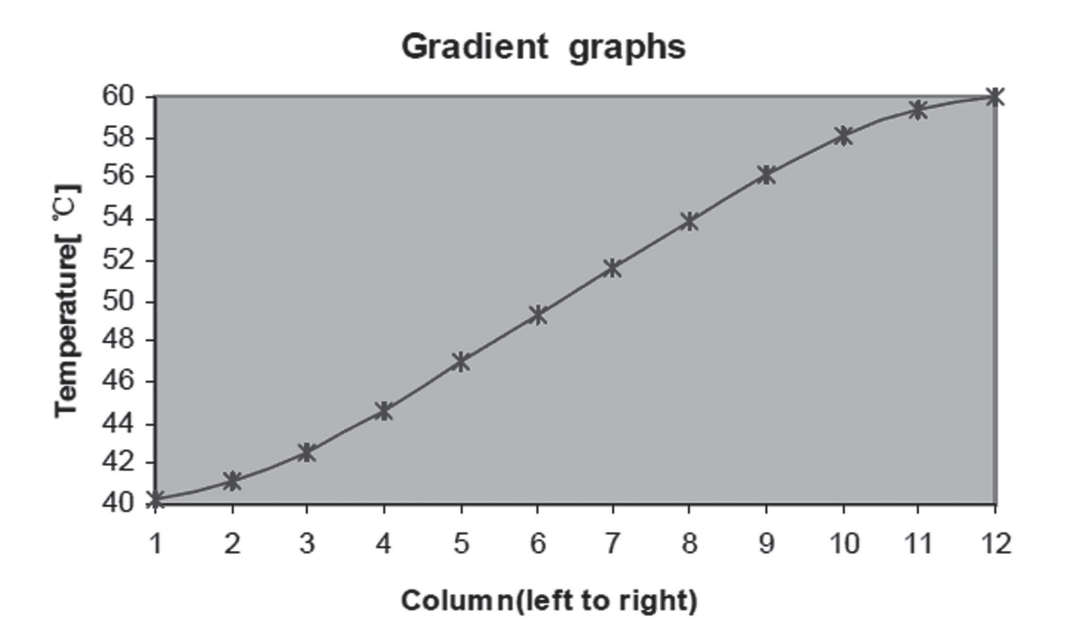

# CHAPTER V CONNECT TO COMPUTER

# 5.1 System configuration

| System environment:    | Operating system:<br>Operating environment:<br>Other software: | Windows XP/Windows Vista/Windows 7<br>Net Framework2.0<br>PDF reader |
|------------------------|----------------------------------------------------------------|----------------------------------------------------------------------|
| Minimum configuration: | CPU:<br>Memory:<br>Hard disc:                                  | Pentium(R) 4<br>1GB<br>10GB                                          |

# 5.2 Install software

# 5.2.1 Install PC software

Click "ThermalCyclerSetup.exe" in CD-ROM to install Gene Touch online program. 30pcs GeneTouch instruments can be controlled simultaneously by connecting to computer program.

1. Click and run "ThermalCycler Setup. exe" to select installation language, and click "OK";

| 选择语言 🛛 🗙                                                                               |
|----------------------------------------------------------------------------------------|
| 请选择您要安装的语言:                                                                            |
| English                                                                                |
|                                                                                        |
|                                                                                        |
|                                                                                        |
| 🗟 Setup - ThermalCycler                                                                |
| Select Destination Location<br>Where should ThermalCycler be installed?                |
| Setup will install ThermalCycler into the following folder.                            |
| To continue, click Next, If you would like to select a different folder, click Browse. |
| C:\Bioer\ThermalCycler Browse                                                          |
|                                                                                        |
|                                                                                        |
|                                                                                        |
|                                                                                        |
| At least 2.7 MB of free disk space is required.                                        |
| < Back Next > Cancel                                                                   |
|                                                                                        |
| 🖟 Setup - ThermalCycler                                                                |
| Select Start Menu Folder                                                               |
| Where should Setup place the program's shortcuts?                                      |
| 2                                                                                      |
| Setup will create the program's shortcuts in the following Start Menu folder.          |
| To continue, click Next. If you would like to select a different folder, click Browse. |
| IhermalCyder Browse                                                                    |
|                                                                                        |
|                                                                                        |
|                                                                                        |
|                                                                                        |
|                                                                                        |
| < <u>Back</u> Next > Cancel                                                            |
|                                                                                        |
|                                                                                        |

2. Select installation location of the software, and click "next";

3. Click "next";

4. Click "install";

5. Finish installation. Click "finish".

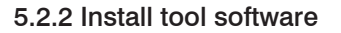

1. Click and run nead setup.exe.

Cichage any settings. Destination location: Ciglooe(ThermaiCycler Bert Menu folde: ThermaiCycler Cancel Cancel Cancel Completing the ThermaiCycler Completing the ThermaiCycler Completing the ThermaiCycler Completing the ThermaiCycler Completing the ThermaiCycler Cick Finish to exit Setup. Cick Finish to exit Setup.

¦₽ Setup - ThermalCycler

Ready to Install Setup is now ready to begin installing ThermalCycler on your computer. 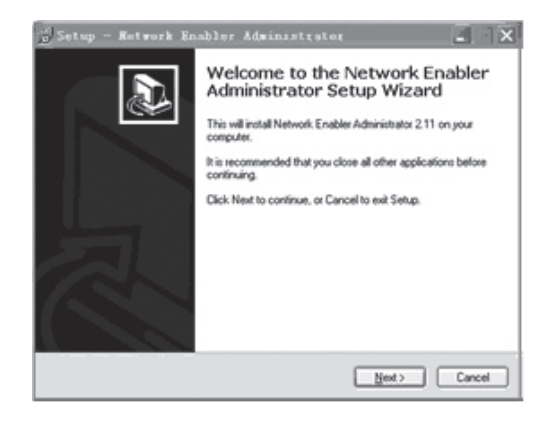

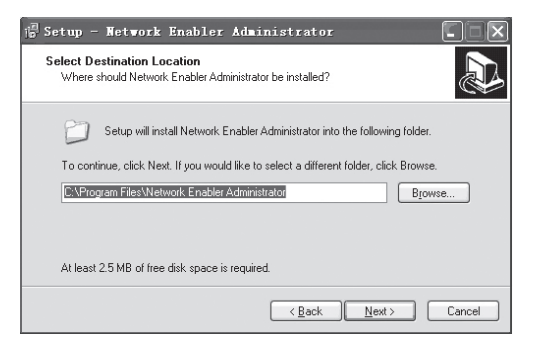

2. Click "Next".

| Which additional tasks should b                                      | e performed?                   |                      | J           |
|----------------------------------------------------------------------|--------------------------------|----------------------|-------------|
| Select the additional tasks you<br>Enabler Administrator, then click | vould like Setup to p<br>Next. | erform while install | ing Networl |
| Additional icons :                                                   |                                |                      |             |
| 🔽 Create a desktop icon                                              |                                |                      |             |
|                                                                      |                                |                      |             |
|                                                                      |                                |                      |             |

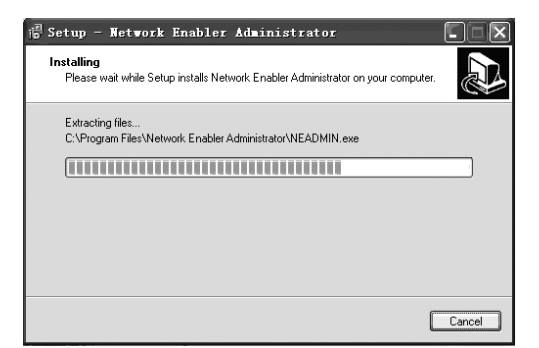

| 🖥 Setup - Network En | abler Administrator                                                                                                    |
|----------------------|----------------------------------------------------------------------------------------------------|
|                      | Completing the Network Enabler<br>Administrator Setup Wizard<br>Setup has finished installing Network Enabler Administrator on<br>your computer. The application may be launched by selecting<br>the installed icons.<br>Click Finish to exit Setup.<br>Im Launch Network Enabler Administrator |
|                      | Einish                                                                                                    |

# 4. Click "Install".

5. Finish installation. Click "Finish".

3. Select installation list, and click "Next".

# 5.3 Online setting

# 5.3.1 Connect to PC

Connect the equipment with the computer through network cable (intersect, connection B).

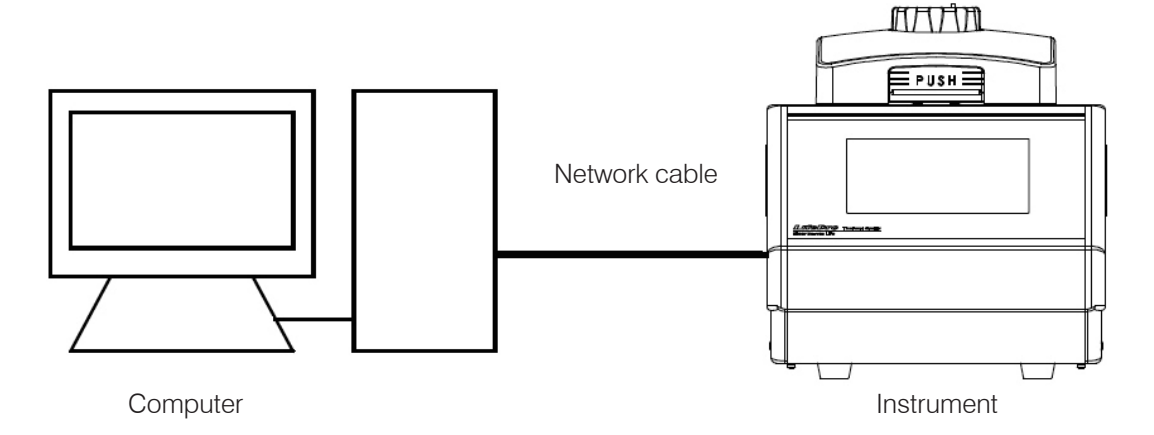

1. Run Network Enable Administrator tool software;

| 요요코 오송효<br>Function                                                                                                    |      |             |               |             |                |      |
|----------------------------------------------------------------------------------------------------|------|-------------|---------------|-------------|----------------|------|
| Function                                                                                                    |      |             |               |             |                |      |
|                                                                                                    |      |             | Configuration | - 0 Network | Enabler Module | e(s) |
| Letwork Enabler Admin     Communication     Communication | No A | Model       | MAC Address   | IP Address  | Status         |      |
| essage Log - 0   Monitor Log -                                                                                                    | 0    |             |               |             |                |      |
| No Time                                                                                                    |      | Description |               |             |                |      |

2. Click search button or right click Broadcast Search option in Configuration, the tool will automatically search for the equipment.

| File Function Confic     | uration View H                                                                                                    | elp                                         |                           |               |        |  |  |  |
|--------------------------|----------------------------------------------------------------------------------------------------|---------------------------------------------|---------------------------|---------------|--------|--|--|--|
|                          |                                                                                                    |                                             |                           |               |        |  |  |  |
|                          | 2 JRL                                                                                                    |                                             |                           |               |        |  |  |  |
| Function                 |                                                                                                    | Configuration - 2 Network Enabler Module(s) |                           |               |        |  |  |  |
| 🗉 🔊 Network Enabler      | Admii No /                                                                                                    | Model                                       | MAC Address               | IP Address    | Status |  |  |  |
| Configuration            | 1                                                                                                    | NE-41105                                    | 00:90:E8:1A:60:7B         | 192.168.0.154 |        |  |  |  |
| 🛛 🔣 COM Mappin           | g 2                                                                                                    | NE-41105                                    | 00:90:E8:18:02:10         | 192.168.0.103 |        |  |  |  |
| Monitor                  |                                                                                                    |                                             |                           |               |        |  |  |  |
| Port Monitor             | and the second second sec |                                             |                           |               |        |  |  |  |
|                          | eport                                                                                                    |                                             |                           |               |        |  |  |  |
|                          | _                                                                                                    |                                             |                           |               |        |  |  |  |
|                          |                                                                                                    |                                             |                           |               |        |  |  |  |
|                          |                                                                                                    |                                             |                           |               |        |  |  |  |
|                          |                                                                                                    |                                             |                           |               |        |  |  |  |
|                          | -                                                                                                    |                                             |                           |               |        |  |  |  |
|                          |                                                                                                    |                                             |                           |               |        |  |  |  |
| ()                       | 2                                                                                                    |                                             |                           |               |        |  |  |  |
| Message Log - 5   Moni   | or Log - 0                                                                                                    |                                             |                           |               |        |  |  |  |
| No Time                  |                                                                                                    | Description                                 |                           |               |        |  |  |  |
| 1 2011-4-1               | 3 14:32:14                                                                                                    | Found Network E                             | nabler Module(s): 2       |               |        |  |  |  |
| 2 2011-4-1               | 3 14:32:43                                                                                                    | COM Port Deleted                            | 192.168.0.154,Port1,COM   | 42            |        |  |  |  |
| 3 2011-4-1               | 3 14:32:43                                                                                                    | COM Port Deleted                            | ± 192.168.0.103,Port1,CON | 44            |        |  |  |  |
| 4 2011-4-1<br>5 2011-4-1 | 3 14.32.43                                                                                                    | COM Port Added:                             | 192.168.0.134,Polt1,COM   | 5<br>5        | _      |  |  |  |
| 201141                   | 0 T 1.02. TO                                                                                                    | CONTROLOGICAL                               | 100,100,0,100,0,000,000   |               |        |  |  |  |
|                          | ix.                                                                                                    |                                             | 45.90                     |               |        |  |  |  |

3. Double click the network number searched in list column to enter configuration setting page as follows.

(1) Click Network option, and select "Modify". Input IP address and subnet mask.

The IP address of the instrument shall be in the same network segment with that of computer. For example, if the computer IP is 192.168.0.1, then the instrument IP shall be set as 192.168.0.XXX. Among them, the range of XXX is  $2\sim254$ , and cannot be the same with computer IP.

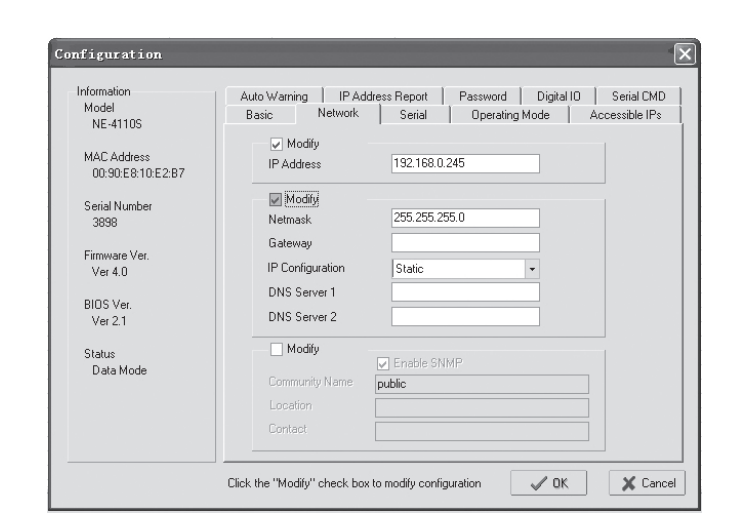

IP address setting

(2) Click Operating Mode, and select "Modify". Click "Settings", and operating mode will pop for selection. Select "TCP Server Mode", and select "OK".

| Uperating Mode       | TCP Server Mode<br>Real COM Mode               |                                         |
|----------------------|------------------------------------------------|-----------------------------------------|
| CP Server            | TCP Server Mode<br>TCP Client Mode<br>UDP Mode |                                         |
| TCP Server Mode Se   | ettings                                        | Miscellaneous (Optional)                |
| Local TCP Port       | 4001                                           | TCP Alive Check Timeout<br>7 (0-99 min) |
| Max Connection       | 1 •                                            | 0 (0-65535 ms)                          |
| Data Packing (Option | nal)                                           |                                         |
| Delimiter 1          | 00 (0-ff, Hex)                                 |                                         |
| Delimiter 2          | 00 (0-ff, Hex)                                 |                                         |
| Force Tx Timeout     | 0 (0-65535 ms)                                 |                                         |
|                      |                                                |                                         |

Operating Mode setting

(3) Click Serial option, and set in the Serial Settings window that pops. The specific parameters are as follows. Click "OK" after finishing setting.

| ron(a) selected | d. 1st port is Po  | rt 1     |              |        |   |
|-----------------|--------------------|----------|--------------|--------|---|
| Apply port a    | lias to all select | ed port. |              |        |   |
| Port Alias      |                    |          |              |        |   |
|                 |                    |          |              |        |   |
| Baud Rate       | 9600               |          | Flow Control | None   | - |
| Parity          | None               | •        | FIFO         | Enable | ÷ |
| Data Bits       | 8                  | -        | Interface    | RS-232 |   |
| Stop Bits       | 1.                 | -        |              |        |   |

Serial Setting

(4) Click "OK" to finish Configuration setting.
4. Click "COM Mapping" and "Add target" 2
to add target instrument. Carry out COM port settings in the pop-up dialog box. Click "OK" after finishing. Click "Apply Change" 2
to save altered setting.

| Port Number:              | 1 Port(s) Selected. 1st port is Port 1 |
|---------------------------|----------------------------------------|
| asic Settings Ad-         | vanced Settings   Serial Parameters    |
| COM Number                | COM3 (current) (assigned 🔹             |
| Auto Enume<br>Selected Po | rating COM Number for<br>rts.          |
|                           |                                        |

COM port settings

# 5.4 Run software

Comprise user management, file management and equipment management, etc..

- 1. Menu bar
- 2. Instrument contents
- 3. File display and edition area
- 4. Display area of running status
- 5. Status bar

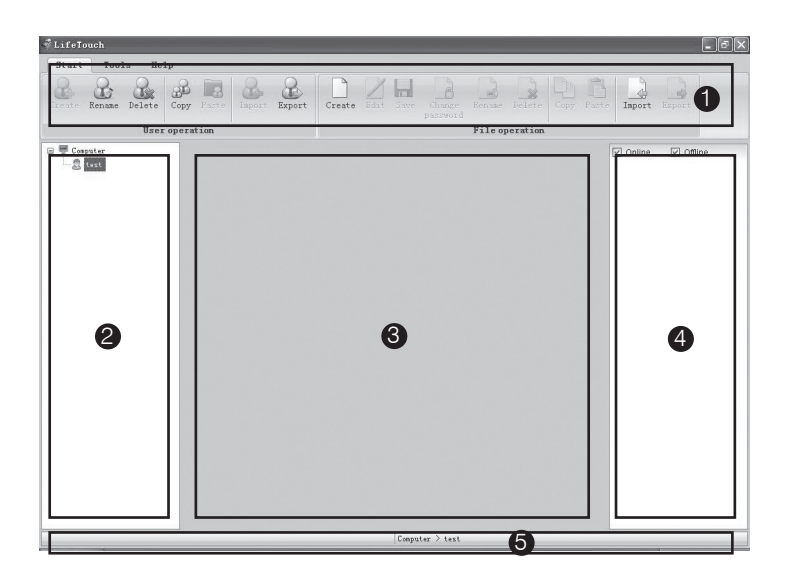

### 5.4.1 User management

Include creating, renaming, deleting, copying, pasting, importing and exporting user, etc..

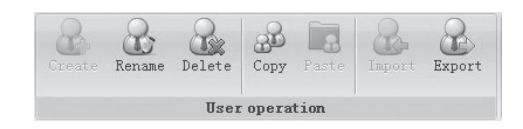

### 1. Create user

Select equipment name sub-item in equipment list and click "create" a, or right click "create user". The user name shall not be empty;

The max length of user name is 12 bytes;

The user name shall only contain numbers and letters (under half-width mode).

A same user name cannot be used for more than one time in a same instrument.

### 2. Rename

Select the user needing to be renamed in the equipment list, and click "rename" , or right click "alter user name". Click "OK" to save after inputting user name.

It cannot be renamed when the file under the user name is opened;

| Create user                     | ×                    |
|---------------------------------|----------------------|
| Do you want to create new user  | in 'Computer' ?      |
| Enter new user name:            |                      |
| (The user name can contain only | letters and numbers) |
|                                 | ✓ OK 🗶 Cancel        |

| Change user name                                       | ×  |
|--------------------------------------------------------|----|
| Do you want to change user name of 'Computer's test' ? |    |
| Enter new user name:                                   |    |
| (The user name can contain only letters and numbers)   |    |
| V OK                                                   | el |

### 3. Delete user

Select the user needing to be deleted in the equipment list, and click "delete" 🔜 , or right click "delete user" to delete.

The program file under the user name will be simultaneously deleted when deleting the user.

# 4. Copy

Select the user needing to be copied in the equipment list, and click "copy" a, right click "copy user" in the menu to copy the user and the program file under the user name. It cannot be copied when the program file under the user is being edited.

# 5. Paste

Select the user sub-item under equipment option in the equipment list or equipment option in the equipment list, and click "paste" and "paste" and the program file under the user name. If the copied user has already existed, it will prompt whether to cover when pasting;

If the program file under the existing user name is in use, then pasting cannot be carried out;

Pasting may be finished by dragging mouse.

# 6. Import user

Click "import" to select the folder saved by the user in the popup dialog box. Click "OK" to import user.

If the user selected has no program file, then user cannot be imported;

If there is same user name, then it will prompt whether to cover in importing;

If the program file under the same user name is in use, the user cannot be imported.

| 浏览文件夹                                                                                                    |      | ?× |
|----------------------------------------------------------------------------------------------------|------|----|
| Please select import                                                                                                    | user |    |
| <ul> <li>● 桌面</li> <li>● 浅 我的文档</li> <li>● 秋 的电脑</li> <li>● ● 四上邻居</li> <li>● 回收站</li> <li>● □ user</li> <li>□ user guide</li> <li>● □ 用户手册</li> </ul> |      |    |
|                                                                                                    | 确定   | 取消 |

# 7. Export user

Click "export" to select the folder saved by the user. Click "OK" to export user. If there is same user name, then it will prompt whether to cover in export; If the program file under the user is being edited, then the user cannot be exported.

# 5.4.2 File management

Include creating, renaming, deleting, copying, pasting, importing and exporting user, etc..

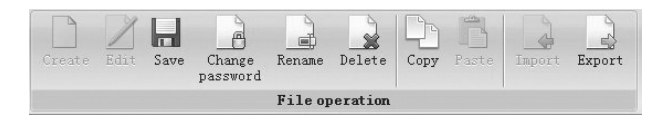

# 1. Create

Select the user that needs to create file, and click "create" . Input file name and password, and click "OK".

| Do you want t  | o create new file in 'test' of 'Computer' ?       |
|----------------|---------------------------------------------------|
| Enter new file | name:                                             |
| (Th            | e file name can contain only letters and numbers) |
| Enter passwo   | rd:                                               |
| (Th            | e password can contain only letters and numbers   |

### 2 Edit and save

Select the file that needs to be edited, and click "edit" 📝, or right click "edit file". Click "save"

| y Pas   | te Inport Exp     | ort Create Edi      | t Save Change<br>password |                   |  |
|---------|-------------------|---------------------|---------------------------|-------------------|--|
| ration  |                   |                     |                           | File operation    |  |
| Compute | r > test > 11 ×   |                     |                           |                   |  |
| Segn    | ent 🔁 Add 🔹 🗋 C   | opy 🛄 Delete   Cycl | e 🛃 Add 🕥 Delete          | Run               |  |
|         |                   |                     |                           |                   |  |
|         | S01               | 502                 | 503                       | S04               |  |
|         | Ext.Temp: 0.0°C   | Ext.Temp: 0,0℃      | Ext.Temp: 0,0℃            | Ext.Temp: 0,0°C   |  |
|         | Ext. Time: +00:00 | Ext. Time: +00:00   | Ext. Time: +00:00         | Ext. Tine: +00:00 |  |
|         | orad U            | orad U              | or ad U                   | orsa U            |  |
| 100%C   |                   |                     |                           |                   |  |
|         |                   |                     |                           |                   |  |
| 80%7 -  |                   |                     |                           |                   |  |
| 00 0    |                   |                     |                           |                   |  |
| 60%7 -  |                   |                     |                           |                   |  |
| 00 C -  |                   |                     |                           |                   |  |
| 4005    |                   |                     |                           |                   |  |
| 40°C -  |                   |                     |                           |                   |  |
|         |                   |                     |                           |                   |  |
| 20°C -  | 1 100             |                     |                           |                   |  |
|         | 4.0°C             | 4.0°C               | 4.0°C                     | 4.0°C             |  |
| 0°C -   | 00:10             | 4.1°C/s 00:10       | 4.1°C/s 00:10             | 4.1°C/s 00:10     |  |

#### 3. Alter password

Select the file that needs to alter password, and click "alter password" . Input old and new passwords in the pop-up dialog box, and click "OK" to save. If the selected file is not protected by password, then it only needs to input new password.

| Change file password     | ×                                       |
|--------------------------|-----------------------------------------|
| Do you want to change pa | assword of 'Computer > test > 11' ?     |
| Enter old password:      |                                         |
| Enter new password:      |                                         |
| (The passwor             | d can contain only letters and numbers) |
|                          | VOK XCancel                             |

#### 4. Rename

Select the file that needs to be renamed in the equipment list, and click "rename" 📑 . It cannot be renamed when the file is opened;

| Do you want to change file name of 'Compu     | ıter > test > 11' ? |
|-----------------------------------------------|---------------------|
|                                               |                     |
| Enter new file name:                          | ]                   |
| (The file name can contain only letters and n | iumbers)            |

### 5. Delete file

Select the file that needs to be deleted in the equipment list, and click "delete" . If the file is being edited, then it cannot be deleted;

If the file is protected by password, then it cannot be deleted unless inputting correct password.

# 6. Сору

Select the file that needs to be copied, and click "copy" in the menu to copy the file. If the file is being edited, then it cannot be copied.

# 7. Paste

Select the equipment option in the equipment list, and click "paste" 🛅, or right click "paste copied file" in the menu to paste the program file under the user and the user name.

if the copied user has already existed, then it will prompt whether to cover in pasting;

If the program file under the existed user name is being used, then it cannot be pasted.

You can use mouse to drag and paste.

# 8. Import file

Click "import" , and select the folder of the user in the pop-up window. Click "OK" to import file.

If there is same file name, then it will prompt whether to cover in importing;

If the file with the same name is in use, then it cannot be imported.

| 打开                                                                                               |                                                                                                    |              |   |     |     | ?×    |
|--------------------------------------------------------------------------------------------------|----------------------------------------------------------------------------------------------------|--------------|---|-----|-----|-------|
| 查找范围( <u>I</u> ):                                                                                | 🞯 桌面                                                                                                    |              | * | GØB | • • |       |
| ました<br>まましか文档<br>単一<br>単一<br>単一<br>一<br>一<br>一<br>一<br>一<br>一<br>一<br>一<br>一<br>一<br>一<br>一<br>一 | <ul> <li>● 我的文档</li> <li>● 我的电脑</li> <li>● 网上邻居</li> <li>● file</li> <li>● user</li> <li>● 用戶手冊</li> <li>■ file.ear</li> </ul> |              |   |     |     |       |
| 我的支持                                                                                             |                                                                                                    |              |   |     |     |       |
|                                                                                                  | 文件名 (图):                                                                                                    |              |   | ~   |     | 打开(0) |
| 网上邻居                                                                                             | 文件类型 (I):                                                                                                    | Ear文件(*.ear) |   | ~   |     | 取消    |

### 9. Export file

Click "export", and select the folder saved by the user in the pop-up window. Click "OK" to export file.

If there is same file name, then it will prompt whether to cover in exporting;

If the file is being edited, then it cannot be exported.

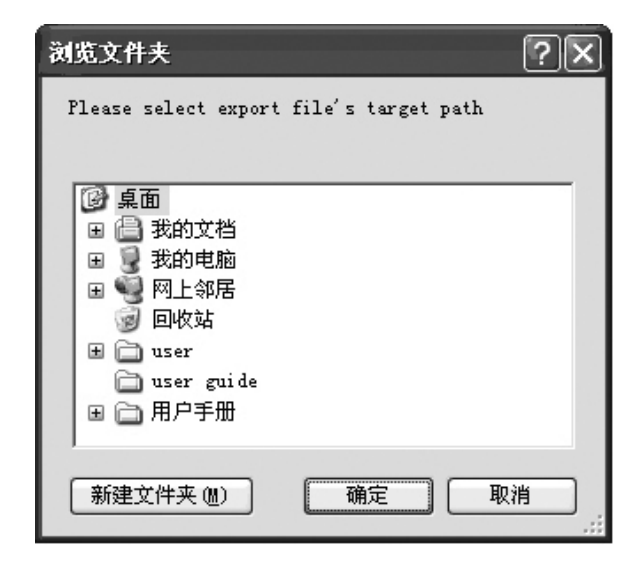

# 5.4.3 Equipment management

Include connection operation (connection and disconnection) and instrument management (searching for instrument, adding instrument, editing instrument, removing instrument and showing all instruments).

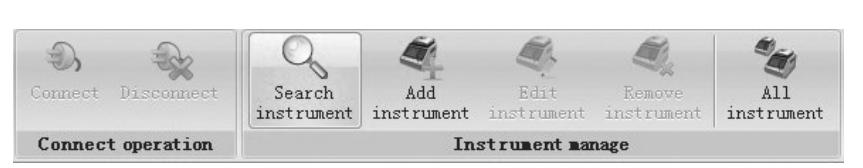

### 1. Connect

Select equipment name sub-item in the equipment list and click "connect" , or right click "connect equipment" in the menu. It will show in connection; show in disconnection.

### 2. Disconnect

Select equipment name sub-item in the equipment list and click "disconnective".

If the file or system parameters in the equipment are being edited, then the dialog box will pop up, prompt for save;

# 3. Search for instrument

Click "search for instrument", the right figure will appear;

then a dialog box like

Search instrument

 TCP

 IP from 192.168. 0 . 1 to 192.168. 0 .255

 Serial port

 V OK

Select added equipment, and input equipment name.

Click "OK" to save.

If the instrument needs to be connected, please select "automatically connect".

| Set instrument       | nane           |               | X            |
|----------------------|----------------|---------------|--------------|
| Select to add on the | instrument.    |               |              |
| Name                 | SerialNo       | Communication | Address      |
|                      | SN20110424     | TCP           | 192.168.0.68 |
|                      | SN20110422     | SerialPort    | COM3         |
|                      | SN20110423     | SerialPort    | COM5         |
|                      |                |               |              |
|                      |                |               |              |
|                      |                |               |              |
|                      |                |               |              |
|                      |                |               |              |
| Select all Unselect  | all 🗹 Automati | c connection  | V OK Cancel  |

### 4. Add instrument

Click "add instrument" (4), and a dialog box like the right figure will appear. Input instrument name and address. Click "OK" to add instrument.

The instrument name shall not be empty, and the max bytes shall be 12;

Only numbers and letters are allowed in the instrument name;

The same instrument name is not allowed;

The instrument address shall not be empty, and the same address is not allowed to be used in different instruments.

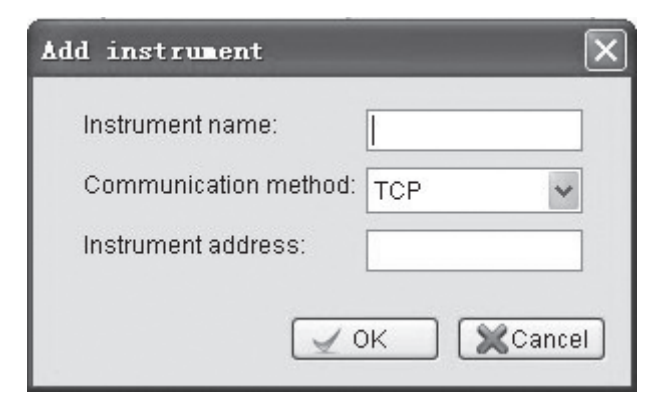

### 5. Edit instrument

Select equipment name sub-item in the equipment list and click "edit instrument" . An equipment edition dialog box like the right figure will pop up; input instrument name and instrument address.

When connecting the instrument, the instrument address cannot be edited.

### 6. Remove instrument

Select equipment name sub-item in the equipment list and click "remove instrument"

The instrument cannot be removed when it is connected.

### 7. Show all instruments

Click "all instruments" 😻 , and a list of all instruments will appear to show all instruments information.

### 8. Instrument system information

Select system setting, a setting dialog box like the right figure will appear. Instrument system information contains beep alarm, key sound, completion sound, temperature keep sound and hot lid setting (the lowest temperature of hot lid and module retention temperature). Clicks "save" after finishing setting.

The lowest hot lid temperature range:  $0^{\circ}C \sim 99.9^{\circ}C$ . Module retention temperature range:  $0^{\circ}C \sim 30^{\circ}C$ .

The system information cannot be set when the instrument is disconnected;

When there is only single module in the connected instrument, the display area of module B cannot be altered.

| eq47            |
|-----------------|
| 192.168. 0 . 47 |
|                 |
| OK 🛛 🗶 Cancel   |
|                 |

| Sound Control                 |                                         |
|-------------------------------|-----------------------------------------|
| Beep alarm when run finish:   | ON 🗸                                    |
| Key been:                     | OFF 🗸                                   |
| Complete:                     | ON 🗸                                    |
| Soak:                         | OFF 🖌                                   |
| Module A                      |                                         |
| Lowest hotlid temperature:    | 40.0 🗢 °C                               |
| (Hotlid will close when tempe | rature lowes this)                      |
| Module keep temperature:      | 20 🗘 °C                                 |
| (Module keep this temperatur  | e when hotlid temperature is rising up) |
| Module B                      |                                         |
| Lowest hotlid temperature:    | 30.0 🗘 °C                               |
| (Hotlid will close when tempe | rature lowes this)                      |
| Module keep temperature:      | 10 🗘 °C                                 |
| (Module keep this temperatur  | e when hotlid temperature is rising up) |

### 5.4.4 Other management

Temperature gradient
 Click "temperature gradient" IIII in the menu bar, and a gradient dialog box as follows will pop up.
 Temperature gradient range temperature: 0°C ~690°C
 Gradient temperature: 00°C ~300°C

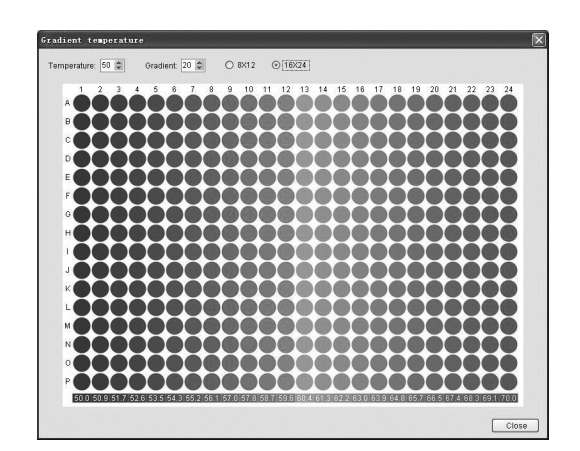

### 2. System help

Click "help" ?? , then the help file will appear.

### 3. Software edition

Click "about" ①, the system dialog box will pop up, and the software edition can be referred to.

### 5.4.5 Run

### 1. Run file

Open the file, and click "run" a "run file" dialog box like the right figure will pop up. Select instrument, module, test tube type, amount of increased fluid, temperature control mode, hot lid temperature and running method (limited to Verit Module). Click "OK" to run program.

| Run file           |        |              |              |      |                |                   |   |    |             | Σ                |
|--------------------|--------|--------------|--------------|------|----------------|-------------------|---|----|-------------|------------------|
| Places colort inst |        | nt or modulo | De           | o yo | u want to r    | un file?          |   |    |             |                  |
| Instrument         | ume    | Module       | Tube<br>type | urp  | Tube<br>volume | Control<br>method |   | Ho | tlid temp.  | Verti run method |
| local              |        | A            | 0.2ml        | ¥    | 20             | tube              | ¥ | 1  | 105         |                  |
|                    |        | в            | 0.5ml        | ¥    | 20             | tube              | * | 1  | 105         |                  |
|                    |        |              |              |      |                |                   |   |    |             |                  |
| Selectall Unsele   | ect al | I            |              |      |                |                   |   |    | <u>√</u> ок | Cancel           |

After running the file, the running status on the right of the main menu shows like the right figure.

| ~  | Online    | Offline    |
|----|-----------|------------|
| te | st        |            |
| Ge | eneTouch  | 48D        |
| ٨  | Module te | mp. 27.3°C |
|    | 13m3s     | 43m3s      |
| B  | Module te | mp. 29.9°C |
|    | 12m56s    | 12m56s     |

Details of instrument operating status are as follows.

| OR                                   | n 🔘 Pause I           | 🔾 Stop     | Skip             |       |            |            |        |              |              |
|--------------------------------------|-----------------------|------------|------------------|-------|------------|------------|--------|--------------|--------------|
| Tube vo                              | olume                 | 20         |                  | Tube  | type       |            |        | 0.2ml        |              |
| Module                               | temp.                 | emp. 6.0*C |                  | Hoti  | d temp.    |            |        | 0.0°C        |              |
| Total tir                            | ne                    | OhOmOs     |                  | State | State      |            |        | run          |              |
| Remain                               | maining time 0h0m0s   |            | s                | Curre | ent segmen | tremaining | i time | 0m0s         |              |
|                                      | 301                   |            | 502              |       | 3          | 03         |        | \$04         | 505          |
|                                      | Ext.Temp: 0.4         | °C         | Ert. Temp: 0.0   | 0°C   | Ext. Temp: | 0.0°C      | Ext.   | Tenp: 0.0°C  | Ert. Temp: ( |
|                                      | Ext. Time: +05        | 00:9       | Ext. Time: +0    | 00:00 | Ext. Time: | +00:00     | Ect.   | Time: +00:00 | Ext. Time: - |
|                                      | Grad. : 6             |            | Gred. : 0        |       | Grad. :    | 0          |        | Frad. : 0    | Gred. : (    |
| 80°C -<br>60°C -<br>10°C -<br>10°C - | 66.<br>053<br>4.19CJs | 5°C<br>00  | 69<br>4.1%()s 00 | :00   | 4.1*05     | 64.4°C     | 21.4   | 00.00        | 2002         |
|                                      | re- 2                 | -91        | 14               |       | 4          | 3          |        |              |              |
|                                      |                       |            | T-dilar.         |       |            |            |        |              |              |

Browse running history
 Right click system history, and a history table as follows will pop up.

|   | Module<br>name | User name | File name | Begin time          | End time            | State  |
|---|----------------|-----------|-----------|---------------------|---------------------|--------|
| 1 | A              | user002   | file0021  | 2011/04/11 13:29:04 | 2011/04/11 13:31:20 | UserSt |
| 2 | A              | user      | file001   | 2011/04/11 18:42:38 |                     | Run    |
| 3 | в              | user      | file001   | 2011/04/11 18:42:38 |                     | Run    |

# CHAPTER $\operatorname{VI}$ FIRMWARE UPGRADING

# 6.1 Connect to PC

Connect the equipment with computer by network cable. Turn on the equipment power to make the equipment on standby.

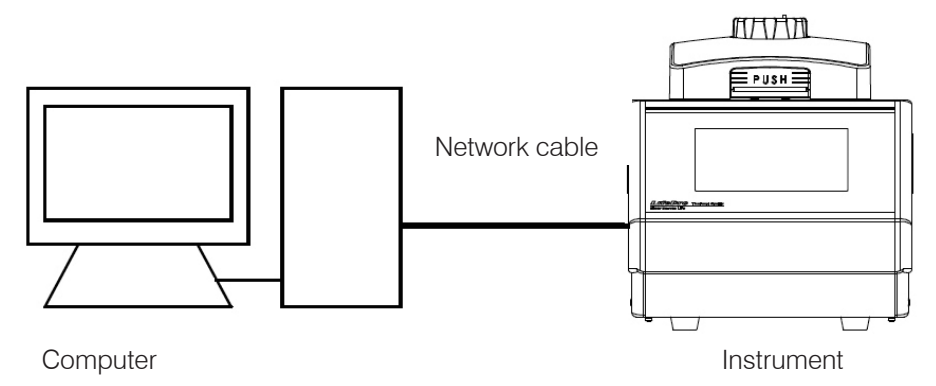

# 6.2 Network Enable Administrator setting

1. Run Network Enable Administrator tool software. When upgrading the instrument, communicate with virtual device mapping used.

| 🗙 Wetwork Enabler A                                                                                             | dminist                                     | rator-Confi     | guration    |            |        | . O × |  |  |  |
|----------------------------------------------------------------------------------------------------|---------------------------------------------|-----------------|-------------|------------|--------|-------|--|--|--|
| File Function Lontiguration                                                                                     | i View <u>H</u> el                          | p               |             |            |        |       |  |  |  |
| est tor                                                                                                    |                                             |                 |             |            |        |       |  |  |  |
| Function                                                                                                    | Configuration - 0 Network Enabler Module(s) |                 |             |            |        |       |  |  |  |
| Attivent Enableh Admin     Admin     COM Mapping     Monitor     Monitor     Admin     Admin     Address Report |                                             | Model           | MAC Address | IP Address | Status |       |  |  |  |
| <u>&lt;</u>                                                                                                    |                                             |                 |             |            |        |       |  |  |  |
| Message Log · U   Monitor Log                                                                                   | 0                                           |                 |             |            |        |       |  |  |  |
| No Time                                                                                                    |                                             | Description     |             |            |        |       |  |  |  |
|                                                                                                    |                                             |                 |             |            |        |       |  |  |  |
|                                                                                                    | Non                                         | v: 2008-1-3 14: | 15:25       |            |        | ,     |  |  |  |

2. Click search button 2. or right click Broadcast Search option in Configuration, the tool will automatically search for the equipment.

| 23:                         | s 20i                                                                                  |                                             |                                                                                                    |                                                                               |                                              |        |  |  |
|-----------------------------|----------------------------------------------------------------------------------------|---------------------------------------------|----------------------------------------------------------------------------------------------------|-------------------------------------------------------------------------------|----------------------------------------------|--------|--|--|
| Fu                          | nction                                                                                 | Configuration - 2 Network Enabler Module(s) |                                                                                                    |                                                                               |                                              |        |  |  |
| Network Enabler Admin       |                                                                                        | No /<br>1<br>2                              | Model<br>NE-4110S<br>NE-4110S                                                                                                    | MAC Address<br>00:90:E8:1A:60:7B<br>00:90:E8:18:02:10                         | IP Address<br>192.168.0.154<br>192.168.0.103 | Status |  |  |
|                             |                                                                                        |                                             | 搜寻                                                                                                    | 到的设备网                                                                         | 网络号                                          |        |  |  |
|                             |                                                                                        |                                             |                                                                                                    |                                                                               |                                              |        |  |  |
| <)                          |                                                                                        |                                             |                                                                                                    |                                                                               |                                              |        |  |  |
| Manager 1                   | 9 · 5   Monitor Log                                                                    | - 0                                         |                                                                                                    |                                                                               |                                              |        |  |  |
| message Li                  | Time                                                                                   |                                             | Description                                                                                                    |                                                                               |                                              |        |  |  |
| No                          | 2014 1 12 11 2                                                                         | 2:14                                        | Found Network Enabler Module(s): 2<br>CDM Fort Deleted: 192:188.0.154.Port1.CDM2<br>CDM Fort Deleted: 192:188.0.159.Port1.CDM4<br>CDM Fort Added: 192:188.0.154.Port1.CDM3<br>CDM Fort Added: 192:188.0.159.Port1.CDM3 |                                                                               |                                              |        |  |  |
| No<br>1<br>2<br>3<br>4<br>5 | 2011-4-13 14:3<br>2011-4-13 14:3<br>2011-4-13 14:3<br>2011-4-13 14:3<br>2011-4-13 14:3 | 2:43<br>2:43<br>2:43<br>2:43                | COM Port Deleted<br>COM Port Added:<br>COM Port Added:                                                                                                    | 192 168.0.103,Port1,COM<br>192 168.0.154,Port1,COM<br>192 168.0.103,Port1,COM | 3<br>5                                       |        |  |  |

3. Double click the network number searched in list column to enter configuration setting page like the right figure.

(1) Click Network option, and select "Modify". Input IP address and subnet mask.

The instrument IP address shall be in the same network segment with computer IP address. For example, if the computer IP is 192.168.0.1, then the instrument IP address shall be set as 192.168.0.XXX. Among them, the range of XXX is 2~254, and cannot be the same with computer IP.

IP address setting

(2) Click Operating Mode option, and select "Modify". Click "Settings", then an operating mode for selection will pop up. Select "Real COM Mode", and click "OK".

| Model             | Auto warning   IP Address Report   Password   Digital IU | Serial CM   |
|-------------------|----------------------------------------------------------|-------------|
| NE-4110S          | Basic Network Serial Operating Mode Acc                  | cessible IP |
|                   | V Modify                                                 |             |
| MAC Address       | IP Address 192.168.0.245                                 |             |
| 00.30.20.10.22.07 |                                                          |             |
| Serial Number     | Modify                                                   |             |
| 3898              | Netmask 200.200.0                                        |             |
| Einenvere Mer     | Gateway                                                  |             |
| Ver 4.0           | IP Configuration Static -                                |             |
|                   | DNS Server 1                                             |             |
| BIOS Ver.         | DNC Server 2                                             |             |
| Ver 2.1           | DING Server 2                                            |             |
| Status            | Modify                                                   |             |
| Data Mode         | Enable SNMP                                              |             |
|                   | Community Name public                                    |             |
|                   | Location                                                 |             |
|                   |                                                          |             |

| Operating Mode       | TCP Server Mode<br>Real COM Mode               | -                                       |
|----------------------|------------------------------------------------|-----------------------------------------|
| CP Server            | TCP Server Mode<br>TCP Client Mode<br>UDP Mode |                                         |
| TCP Server Mode Se   | ettings                                        | Miscellaneous (Optional)                |
| Local TCP Port       | 4001                                           | TCP Alive Check Timeout<br>7 (0-99 min) |
| Max Connection       | 1 •                                            | 0 (0-65535 ms)                          |
| Data Packing (Option | nal)                                           |                                         |
| Delimiter 1          | 00 (0-ff, Hex)                                 |                                         |
| Delimiter 2          | 00 (0-ff, Hex)                                 |                                         |
| Force Tx Timeout     | 0 (0-65535 ms)                                 |                                         |
|                      |                                                |                                         |

(3) Click Serial option, and set in the pop-up Serial Settings window. The detailed parameters are as follows. Click "OK" after finishing setting.

| - Contrast Selecte | o. rat pointa r o   |           |              |        |  |
|--------------------|---------------------|-----------|--------------|--------|--|
| Apply port         | alias to all select | ted port. |              |        |  |
| Port Alias         |                     |           |              |        |  |
|                    |                     |           |              |        |  |
| Baud Rate          | 9600                | •         | Flow Control | None   |  |
| Parity             | None                |           | FIFO         | Enable |  |
| Data Bits          | 8                   | -         | Interface    | RS-232 |  |
| Stop Bits          | 1                   |           |              |        |  |

Serial Setting

(4) Click "OK" to finish Configuration setting.

4. Click "COM Mapping" and "Add target" 2 to add target instrument. Set COM port in the pop-up dialog box. Click "OK" after finishing. Click "Apply Change" to save changed setting.

The setting COM port number shall be smaller than COM100.

| asic Settings Advanced S              | Settings   Serial Parameters |
|---------------------------------------|------------------------------|
|                                       |                              |
| COM Number CO                         | M3 (current) (assigned 🔹     |
| Auto Enumerating CG<br>Selected Ports | IM Number for                |

COM port setting

# 6.3 Software upgrading

First, continuously press the touch screen, and turn on the instrument power. Starting up to enter upgrading status.

Then, run PC software ThermalCycler. Click "tool"-"firmware upgrading" to select lower computer software (. bin) that needs in upgrading. Select upgraded object and communication mode and instrument address, and click "upgrading" to start upgrading.

After finishing upgrading, the equipment can be normally operated after restarting.

| Opgrade bin nie    |             |                     |         |
|--------------------|-------------|---------------------|---------|
|                    |             |                     | Browser |
| Upgrade target     |             |                     |         |
|                    | 🔲 Main file | 🔲 Skin file         |         |
| Opgrade single in: | trument     | offline instruments |         |
|                    |             |                     |         |
| Communication      | nethod: TCP | ~                   |         |
| Instrument addr    | ess:        |                     |         |
|                    |             |                     |         |
|                    |             |                     |         |
|                    |             |                     |         |
|                    |             |                     |         |
|                    |             |                     |         |
|                    |             |                     |         |
|                    |             |                     |         |

# CHAPTER VII FAILURE ANALYSIS AND TROUBLESHOOTING

This chapter mainly introduces possible failures of this instrument and reason analysis as well as troubleshooting.

# 7.1 Failure Analysis and Troubleshooting

| S.N. | Failure                                                                                                    | Reason Analysis                                                                                                    | Troubleshooting                                                                                  |
|------|----------------------------------------------------------------------------------------------------|----------------------------------------------------------------------------------------------------|--------------------------------------------------------------------------------------------------|
|      |                                                                                                    | Power supply is not connected                                                                                                    | Check the power supply and connect                                                               |
| 1    | After the power supply switch is turned on,                                                                        | Fuse is burnt                                                                                                    | Replace fuse (250V 8A $\Phi$ 5×20)                                                               |
|      | sound is not heard either                                                                                          | Switch is damaged                                                                                                    | Replace switch                                                                                   |
|      |                                                                                                    | Others                                                                                                    | Contact the supplier or the manufacturer                                                         |
| 2    | During file running process, there is prompt of "Please Contact the Manufacturer"                                  | Module sensor is damaged or in<br>poor contact<br>Heat sink sensor is damaged or in<br>poor contact<br>Hot lid sensor is damaged or in poor<br>contact | Contact the supplier or the manufacturer                                                         |
|      |                                                                                                    | The ventilation hole is blocked                                                                                                    | Clear obstructions at the vent                                                                   |
| 3    | Obvious changes in module heating rate<br>or inaccurate temperature control                                        | Wires get loose                                                                                                    | Open the case, and check the wires.<br>Tighten the screws of wire terminals if<br>they get loose |
|      |                                                                                                    | Cooling chip is damaged                                                                                                    | Contact the supplier or the manufacturer                                                         |
| 4    | Temperature cooling rate of the module<br>obviously slows down or or it cannot slow<br>down under room temperature | The ambient temperature or humidity<br>is so high that they exceed application<br>conditions of the instrument                                         | Please properly adjust the ambient temperature and humidity                                      |
|      |                                                                                                    | Cooling chip is damaged                                                                                                    | Contact the supplier or the                                                                      |
|      |                                                                                                    | Fan is damaged or out of work                                                                                                    | manufacturer                                                                                     |
| 5    | The module neither heats nor cools                                                                                 | The temperature sensor is damaged                                                                                                    | Contact the supplier or the                                                                      |
|      |                                                                                                    | Cooling chips are all damaged                                                                                                    | manufacturer                                                                                     |
|      |                                                                                                    | In system parameters setting interface, the hot lid status is set as "OFF"                                                                             | Set the hot lid status at a certain temperature value                                            |
| 6    | Hot lid cannot heat                                                                                                | Temperature control in file edition<br>interface is set as ":" so that the<br>hot lid automatically closes                                             | Set the temperature time as number form                                                          |
|      |                                                                                                    | Connectors get loose                                                                                                    |                                                                                                  |
|      |                                                                                                    | Heating elements of the hot lid are damaged                                                                                                    | Contact the supplier or the manufacturer                                                         |
|      |                                                                                                    | Temperature sensor of the hot lid is damaged                                                                                                    |                                                                                                  |
| 7    |                                                                                                    | Chip is in poor connection                                                                                                    |                                                                                                  |
|      | THE SCIEEN SHOWS ADHOLINAL CHARACLERS                                                                              | Chip is broken                                                                                                    | Contact the supplier of the manufacturer                                                         |

| S.N. | Failure                               | Reason Analysis                                               | Troubleshooting                                                                        |
|------|---------------------------------------|---------------------------------------------------------------|----------------------------------------------------------------------------------------|
|      | 8 Reagent in reaction tube evaporates | Have not set hot lid temperature, the hot lid is set as "OFF" | Please refer to 4.3 in Chapter IV of the<br>Instruction on Setting Hot Lid Temperature |
| 8    |                                       | The reaction tube is unevenly placed                          | Adjust hole location of the reaction tube, try to place in a symmetrical way           |
|      |                                       | The reaction tube is not tightened                            | Please tighten the reaction tube before placing it into the instrument                 |

#### Caution:

- 1. The user is not allowed to open the housing of the THERMAL CYCLER for inspection by himself during the warranty period. If any failures that require opening the housing for inspection occur, the supplier or manufacturer should be contacted timely.
- 2. Since different brands and all instruments have their own temperature control characteristics (including: heating and cooling rate, stability and volatility), and due to the uncertainty of biological experiment and external vulnerability, successful PCR program effect in one instrument may not apply to another. Therefore, when you change the instrument, please adjust PCR running program so as to achieve the ideal state.

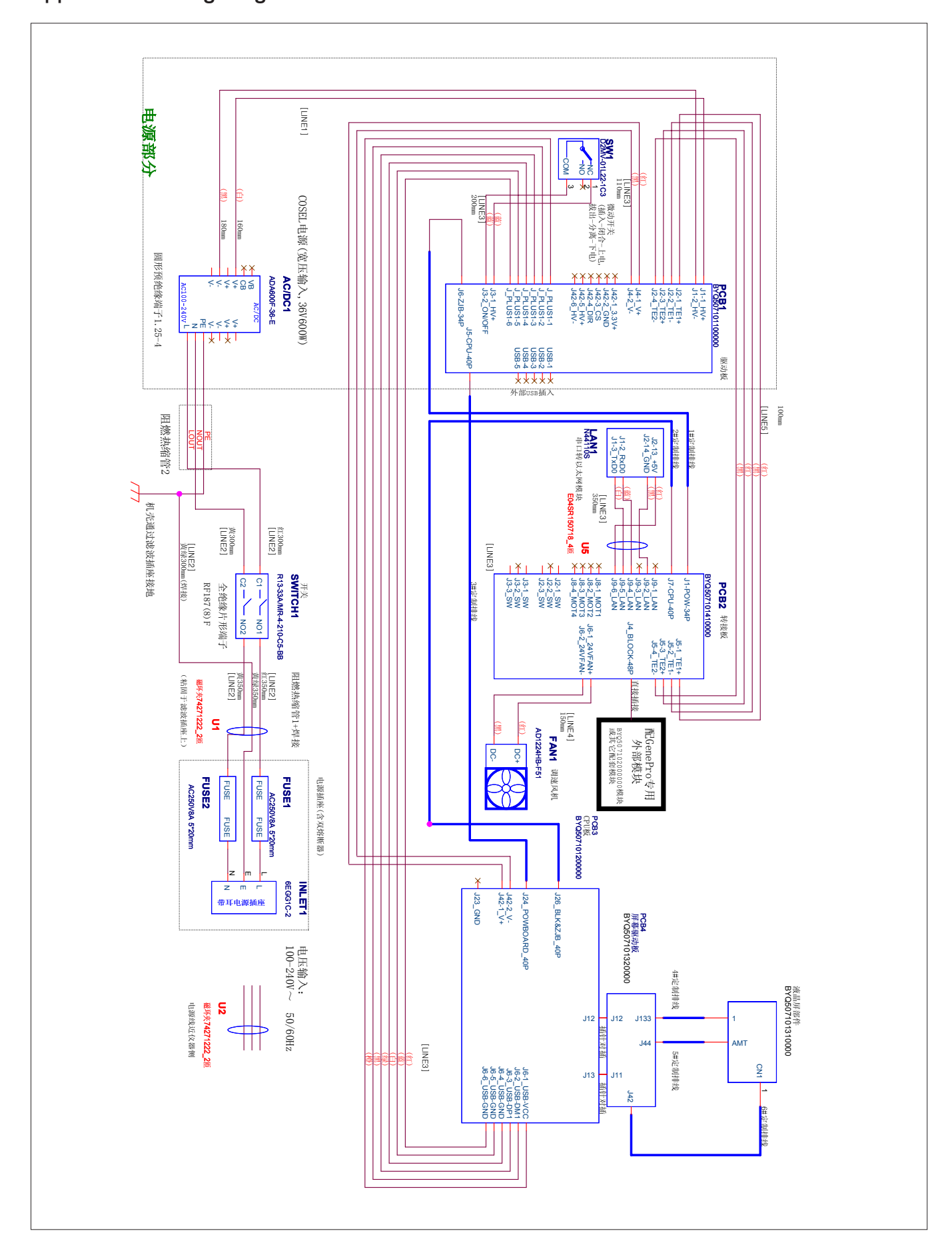

# Appendix 1: Wiring Diagram (For reference only, and is subject to change without further notice)

# MEMORANDUM

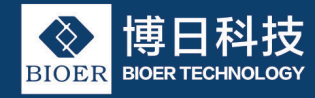

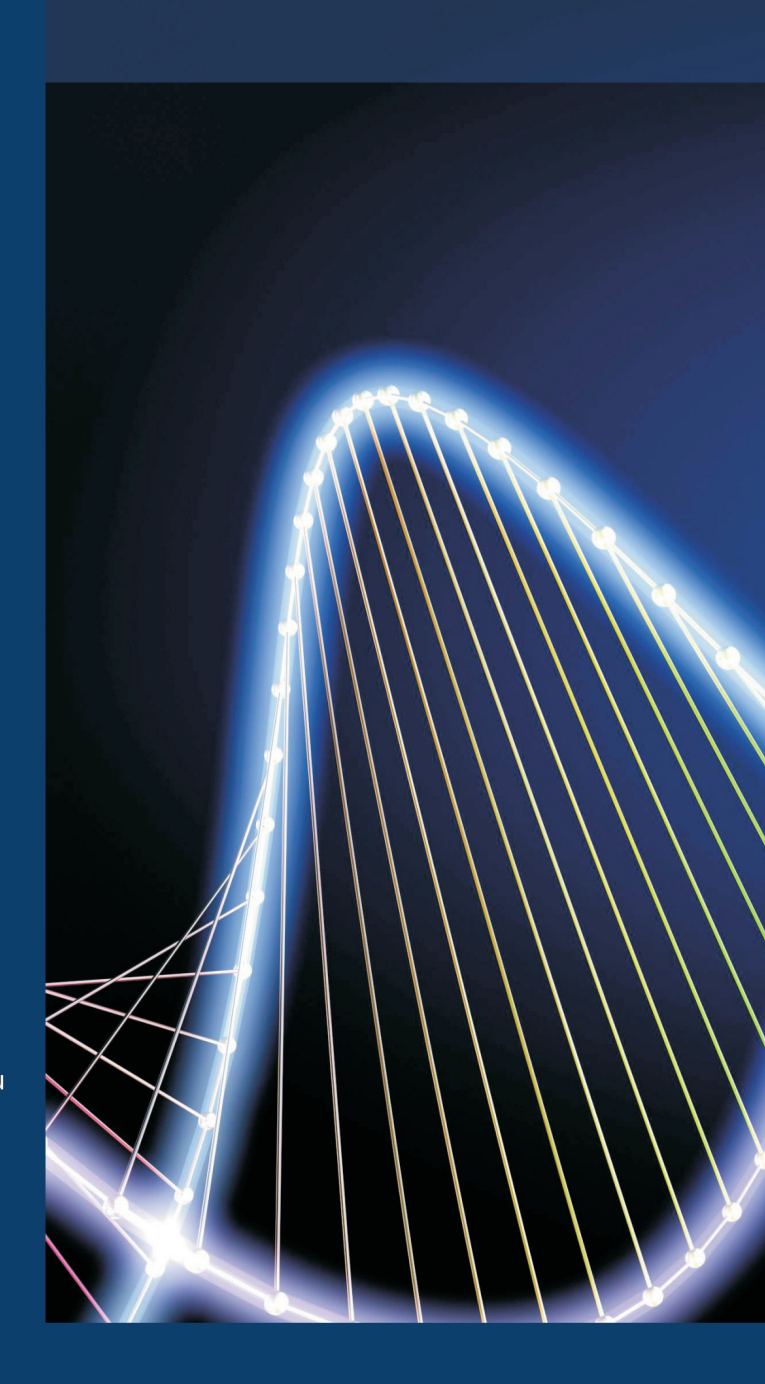

Add:1192 Bin An Rd, Hi-tech (Binjiang) District, HangzhouTel:0571-8777 4555Fax:0571-8777 4553E-mail:instrument@bioer.com.cnP.C.:310053